# TIME PROCESSING TABLE OF CONTENTS

| TIME PROCESSING                                                          | 84         |
|--------------------------------------------------------------------------|------------|
| TIME ENTRY                                                               | 85         |
| Time Entry Selection Screen                                              | 85         |
| Time Entry - Detail Transactions                                         | 87         |
| Clearing a Partially Entered Line                                        | 89         |
| System Notes                                                             |            |
| Deleting a Time Entry<br>Spell Checking Canabilities                     |            |
|                                                                          |            |
| HOURS WORKED CALENDAR                                                    | 93         |
| Niew Hours Worked Button                                                 | 93         |
| Print or View The Hours Worked Report                                    | 93         |
| Sample Report:- Daily Hours Worked by Attorney                           | 97         |
| WIP ADJUSTMENTS                                                          | 99         |
| WIP Adjustment Selection Screen                                          | 99         |
| WIP Adjustment - Detail Screen                                           | 100        |
| Client Costs Posted from WIP                                             | 101        |
| Writing off a Transaction                                                | 103        |
| WIP INQUIRY                                                              | 104        |
| WIP Inquiry Selection                                                    | 104        |
| WIP Inquiry - Summary by Matter                                          | 105        |
| WIP Inquiry - Detail Transactions                                        | 106        |
| CONTRIBUTING ATTORNEY HOURS WORKED                                       | 108        |
| Contributing Attorney Hours Worked - Selection                           | 108        |
| SUMMARY OPTIONS                                                          | 109        |
| Sample: Hours Worked by Contributing Attorney - Summarized by Client     | 109        |
| Sample: Hours Worked by Contributing Attorney - Detail Hansactions       | 109        |
|                                                                          |            |
| WIP REPORT                                                               | 115        |
| WIP Report Selection                                                     | 115        |
| Sample: Orioned WIP, sorted by Dining Attorney, summarized by Attorney   | 110        |
|                                                                          |            |
| YEAR TO DATE ACTIVITY REPORT                                             | <u>120</u> |
| 1 I D Activity Report Selection<br>Sample: YTD Activity - Summary Report | 121        |
| Sample: YTD Activity - Detail Report                                     | 122        |
| Sample: YTD Activity - Comparative                                       | 122        |
| WIP ADJUSTMENT REPORT                                                    | 126        |
| WIP Adjustment Report - Selection                                        | 126        |
| TRAN TYPE                                                                | 126        |
| Sample: WIP Adjustment Report - Detail Transactions                      | 127        |
| Sample: WIP Adjustment Report - Summary by Client                        |            |
| REMOTE TIME                                                              | 132        |
| Remote Time Processing                                                   | 132        |
| Importing Remote Time                                                    | 133        |
|                                                                          | 133        |
| ADD2PC (Delimitated)                                                     | 134        |
| ADD2PC (DOS)                                                             | 136        |

| COPYGUARD                                                                           | 136               |
|-------------------------------------------------------------------------------------|-------------------|
| Edit/Error Listing                                                                  | 137               |
| Sample: Remote Time Error Listing                                                   | 137               |
| Sample: Complete Remote Time Edit Listing                                           | 137               |
| Remote Time Maintenance                                                             | 142               |
| Post To Wip                                                                         | 144               |
| Sample: Complete Remote Time Edit Listing<br>Remote Time Maintenance<br>Post To Wip | 137<br>142<br>144 |

# **TIME PROCESSING**

The Time Processing menu provides the means of entering, modifying and reporting the Work In Process accumulated by timekeepers.

After Selecting *Time Processing* from the Master Menu, the following menu is displayed:

|                                                                                                    | $\sim$ |
|----------------------------------------------------------------------------------------------------|--------|
| EB File Edit View Insert Format Records Tools Window Help                                                                                                    | ×      |
| L.A.W.S. 97 Time Processing                                                                                                    |        |
| Time Entry       C-Aty Hours Worked         Hrs Wrkd Calendar       Wip Report         WIP Adjustment       Y-T-D Activity         Wip Inquiry       WIP Adj Report         Remote Time       Remote Time |        |
| Copyright 1999, L.A.W.S. Corporation                                                                                                    | -      |
| Eorm View                                                                                                    |        |

A detailed review of all functions available through *Time Processing* is discussed throughout the remainder of this chapter.

# TIME ENTRY

The Time Entry option is used to enter time worked. After identifying the attorney and date of service, a complete time sheet for the specified date and attorney is displayed. After selecting the *Time Entry* option, the following screen appears:

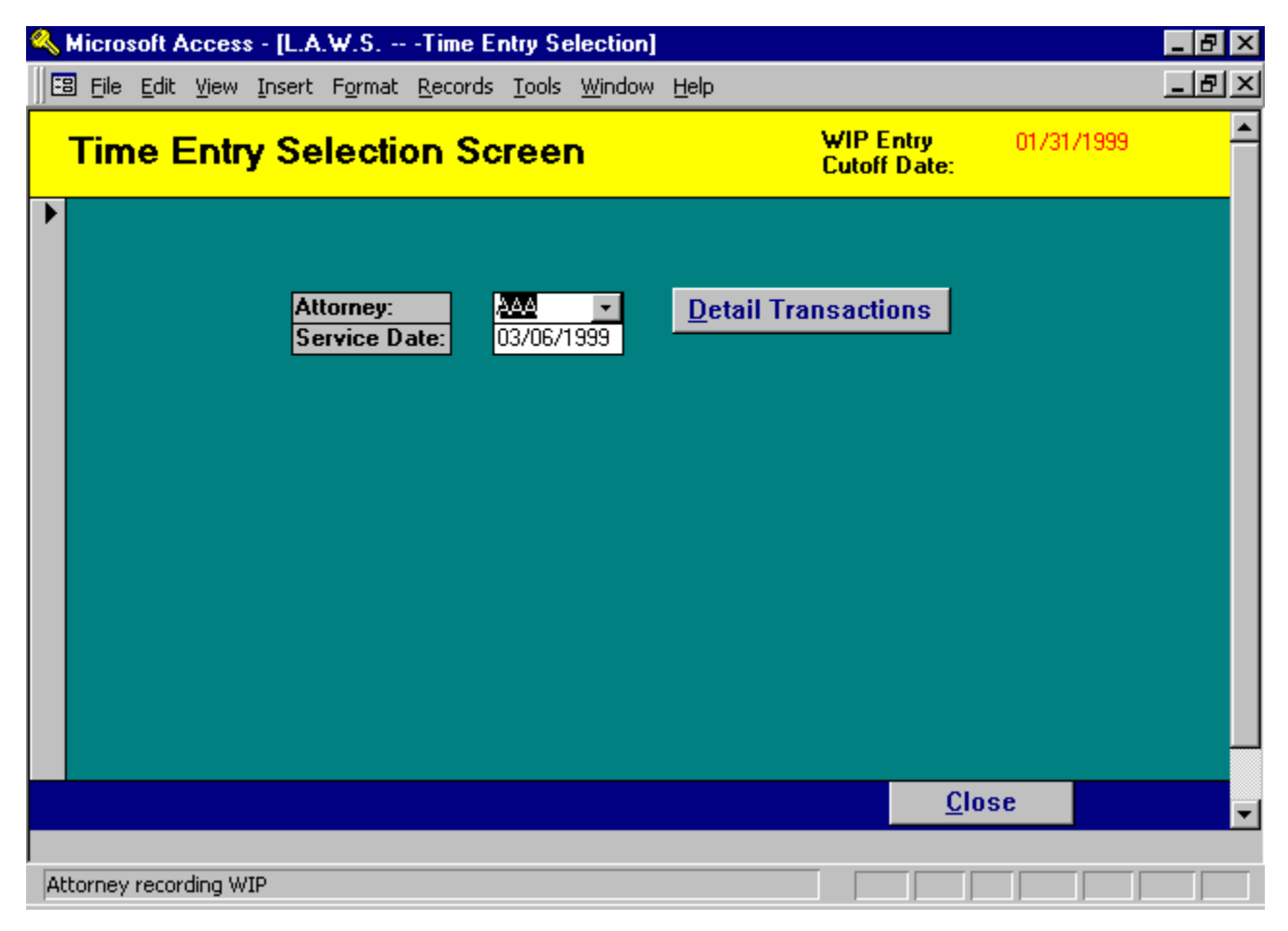

# Time Entry Selection Screen

# ATTORNEY

Enter the code of the attorney for which time is being entered. This option may be modified to select the authorized attorneys associated with the user signing onto the system. The authorized attorneys are identified within the *Define User* function of *Case Management* as well as by the *View Global Activity* option *in Attorney Maintenance*. Please review *Define User* in *Calendar / Case Management* chapter and the "*View Global Activity*" field in *Attorney File Maintenance* for additional information.

# SERVICE DATE

Enter the date the work was performed using Standard Date Format. L.A.W.S. assumes the current system date.

### WIP ENTRY CUTOFF DATE:

The firm's administrator, through Firm Maintenance, enters the WIP Entry Cutoff Date displayed in the upper right corner of the form. After all time has been entered for a given month, the WIP Entry Cutoff Date should be set to equal the last day of the completed month. Time may be entered or modified through, *Time Entry*, AFTER this date only but not before. Use of the WIP Entry Cutoff Date provides the firm with confidence that WIP may be billed and management reports be run without unanticipated changes from additional time being entered prior to the WIP ENTRY CUTOFF DATE.

If the entered Service Date is less than the displayed WIP Entry Cutoff Date, a message is displayed "Service Date is less than WIP Entry Cutoff Date. Data may be Viewed only." along with the options to continue or cancel. Continue will allow review, but not modification, of the WIP entered on the specified date. Cancel will return the user to the selection screen to modify the entered criteria.

If a time dated prior to the WIP Entry Cutoff Date must be entered, simply change the WIP Entry Cutoff Date in FIRM Maintenance allowing the time to be entered.

### DETAILED TRANSACTIONS Button

If the default information displayed is correct, the DETAILED TRANSACTIONS button may be pressed which will display the Time Entry screen.

After the required information is entered, the following TIME ENTRY - DETAIL TRANSACTIONS screen is displayed:

| 🔦 Microsoft Access - [L.A.W.S. Time Entry - Detail Transactions] |                          |                |                  |          |     |               |          | _ 🗗 × |                                                                                                    |        |          |
|------------------------------------------------------------------|--------------------------|----------------|------------------|----------|-----|---------------|----------|-------|----------------------------------------------------------------------------------------------------|--------|----------|
|                                                                  | B <u>File</u> <u>E</u> d | it <u>V</u> ie | w <u>I</u> nsert | Fo       | rma | it <u>R</u> e | cord     | ls    | Tools <u>W</u> indow <u>H</u> elp                                                                                                    |        | _ 8 ×    |
|                                                                  | Attorney                 | : AA           | A                |          | Se  | ervice        | Da       | ite:  | 03/06/1999 UpperCase WIP: No                                                                                                    |        |          |
|                                                                  |                          |                |                  |          | Bi  | ill (Lit      | ) Co     | 47    | Spell Ck On Exit: Yes                                                                                                    | Hours  | Expense  |
|                                                                  | Client                   |                | Matter           |          | A   | ctivit        | y C      | d     | Description of Service                                                                                                    | Worked | / Qty    |
|                                                                  | BAILEY                   | <b>-</b>       | GEN              | •        | •   | CW            | •        | •     | Conference with Smith                                                                                                    | 0.5 💌  | 0.00     |
|                                                                  | General                  | File -         | ABC              |          |     |               | -        | •     |                                                                                                    |        | 0        |
|                                                                  | SWB                      | <b>- -</b>     | LAWS             | Ŧ        | •   | TC            | -        | •     | Telephone conference with client                                                                                                    | 0.8 💌  | 0.00     |
|                                                                  | General                  | Progr          | amming S         | ierv     | icı |               | -        | •     |                                                                                                    |        | 0        |
|                                                                  | THOMAS                   | <b>- -</b>     | ONE              | τ.       | •   |               | -        | •     | Letter to client                                                                                                    | 0.5 💌  | 0.00     |
|                                                                  | One Wes                  | st Blv         | d                |          |     |               | -        | •     |                                                                                                    |        | 0        |
|                                                                  | THOMAS                   | <b>- -</b>     | ONE              | <b>T</b> | •   | 106           | •        | •     | PhotoCopy Charges (15)                                                                                                    | 0 -    | 3.75     |
|                                                                  |                          |                |                  |          | _   |               | •        | •     |                                                                                                    |        | 15       |
| 🕨                                                                |                          | <b>- -</b>     |                  | Υ.       | -   |               | •        | •     |                                                                                                    | Uv     | 0.00     |
|                                                                  |                          |                |                  |          |     |               | <b>T</b> | Ŧ     |                                                                                                    |        | 0        |
|                                                                  |                          |                |                  |          |     |               |          |       |                                                                                                    |        |          |
|                                                                  |                          |                |                  |          |     |               |          |       |                                                                                                    |        |          |
|                                                                  |                          |                |                  |          |     |               |          |       |                                                                                                    |        |          |
|                                                                  |                          |                |                  |          |     |               |          |       |                                                                                                    |        |          |
|                                                                  |                          |                |                  |          |     |               |          |       |                                                                                                    |        |          |
|                                                                  |                          |                |                  |          |     |               |          |       |                                                                                                    |        |          |
|                                                                  |                          |                |                  |          |     |               |          |       |                                                                                                    |        |          |
|                                                                  |                          |                |                  |          |     |               |          |       | Class Hours                                                                                                    | 1.8    | \$3.75   |
|                                                                  |                          |                |                  |          |     |               |          |       |                                                                                                    | 1.0    | _        |
| R                                                                | ecord: 🚺                 | . <b>4</b> ∐   |                  |          | E I | <b>FL</b>     | ا ا      | f 5   | la di la di |        | <u>▼</u> |
|                                                                  | alact Client             |                |                  |          |     |               | _ °      |       |                                                                                                    |        |          |
| 12                                                               | CICCUCIICITE             |                |                  |          |     |               |          |       |                                                                                                    |        |          |

### Time Entry - Detail Transactions

The Attorney/Service Date information is carried over from the previous screen. This information should be verified prior to entering the time sheet. It is easier to correct an incorrect service date or attorney prior to completing the timesheet then after.

| 🐺 Le     | egal A        | ccounti          | ng and '       | Word     | Processin      | ig System     | - [L.A.W.S. | Time En. | <u>-</u> 🗗 🗙 |
|----------|---------------|------------------|----------------|----------|----------------|---------------|-------------|----------|--------------|
| 🛅 Ei     | le <u>E</u> d | it <u>W</u> indo | w <u>H</u> elp |          |                |               |             |          | _ 8 ×        |
| AU       | orney:        | PD               | K              |          |                |               |             |          | · · · · ·    |
| Se       | rvice Da      | ate: 01/         | 10/1997        |          |                |               |             | Hours    | Expense      |
| Cli      | ient          | Matte            | r Bil          | l Cd     | Description o  | f Service     |             | ₩orked   | 7 Qty        |
| CAF      | ISUN ±        | 25               | ± ± IR         |          | nal Day        |               |             | 1 1      | 0.00         |
| Car      | son - M       | atter #5         |                |          |                |               |             | Day      |              |
| SW       | B ≛           | ± LAWS           | ± ± Cw         | / 💶 Ci   | onference with |               |             | 8 ±      | 0.00         |
| Ger      | neral Pr      | ogramming        | Services       |          |                |               |             | l        | 0            |
| BAII     | LEY 👤         | ± TAX            | ± ± 108        | ) 🛨 Pi   | hotoCopy Charg | es (25)       |             | 0 ±      | 6.25         |
| Tax      | ( Matter      | s                |                |          |                |               |             | l        | 25           |
|          | ±             | ±                | <u>±</u> ±     | <u>+</u> |                |               |             | 0 ±      | 0.00         |
|          |               |                  |                |          |                |               |             |          | 0            |
|          |               |                  |                |          |                |               |             |          |              |
|          |               |                  |                |          |                |               |             |          |              |
|          |               |                  |                |          |                |               |             |          |              |
|          |               |                  |                |          |                |               |             |          |              |
|          |               |                  |                |          |                |               |             |          |              |
|          |               |                  |                |          |                |               |             |          |              |
|          |               |                  |                |          |                |               |             |          | AC 05        |
| <u>S</u> | pell Ch       | eck              |                |          |                | <u>C</u> lose | Hours:      | 8 :      | \$6.25       |
|          | Becordily     | 4                | of 4           |          | NIAL           |               | Days:       |          | ▼<br>  ▼     |
|          | necord.p      | •                |                |          |                |               |             |          |              |
| Select   | t Client      |                  |                |          |                |               |             | I INUM   |              |

### CLIENT

This column identifies the Client for which the work was performed.

### MATTER CODE

Enter the matter code for the time entry. If the client and matter are blank, the client and matter codes entered on the prior line are automatically duplicated.

If all matter codes are unique, it is possible to enter a matter code without a client code. L.A.W.S. will then automatically display the associated client. If duplicate matters codes exist with different client codes, the first Client Code will automatically be selected.

The client matter combination for each entry is verified against data entered in the client and matter master files. If the data is found to be invalid, a message is displayed and the transaction cannot be posted. WIP may be posted to active matters only. Matters are considered ACTIVE if the inactive date, associated with the matter, is blank.

### BILL (LIT) CD/

#### ACTIVITY CD

The L.A.W.S. Time Entry program allows reference to two bill code fields. The first Bill Code is classified as the Litigation Code while the second Bill Code is classified as the Activity code. Bill Codes are optional for fee transactions, hours worked times rate. At least one Bill Code is required for expense transactions. The text associated with the Bill Code(s) is displayed in the DESCRIPTION OF SERVICE column. If both fields are entered, the description associated with both codes is inserted as the description of service. The bill code is used as the primary identification of the type of WIP. Some management reports allow selection of WIP based on the Bill Code. All Bill Codes are classified as fees, disbursements or expenses. L.A.W.S. checks the status of the Bill

Copyright 1999 L.A.W.S. Corporation

Code to ensure that fee codes are used with fee entries and expense codes are used with expense entries. <u>Bill</u> <u>Codes</u> identified <u>as a disbursement cannot be entered in Time Entry</u>. <u>Disbursements are automatically added to</u> <u>WIP through Cash Disbursements</u> processing. <u>Please see the Cash Disbursements Chapter for more information</u> <u>on processing Cash Disbursements</u>.

Many firms are required to submit ASCII billing files, along with the physical copies of the client invoices, to clients. A requirement of many ASCII billing files is the utilization of the American Bar Association (ABA) TASK CODE structure. The ABA task coding structure consists of three major classifications of codes identified as follows:

- Lxxx Litigation Codes
- Axxx Activity Codes
- **Exxx** Expense Codes.

Each ABA code consists of letter identifying the type of code followed by three digits. Fee transactions usually require a litigation code along with an activity code. Expense transactions usually require an expense code only. If your firm is required to use the ABA Task Codes, please contact the either the ABA, or the client imposing the task code requirement for a complete listing of the Task Codes.

### **DESCRIPTION OF SERVICE**

Enter the description of service performed. If bill code(s) were used, the description associated with the code(s) will be displayed if the Description of Service field is blank. If desired, additional bill codes can be used within the Description of Service (to save time typing only) by placing a "\" (back slash) before a bill code within the Description Of Service.

Example: A bill code "CW" may be used which inserts into the Description of Service "Conference with". If a bill code has been established as "PA" for "Plaintiff Attorney", then the characters "\pa " may be entered after "Conference with" -- ("Conference with \pa "). Upon exiting the field, the Description of Service will automatically be extended to "Conference with Plaintiff Attorney".

<u>To enlarge the Description</u> of Service <u>field</u>, ensure that the cursor is located within the desired field then <u>press the</u> <u>SHIFT and the F2 key</u> simultaneously to activate the ZOOM Box. Exit the ZOOM Box by pressing ENTER or <u>clicking on OK</u>.

There is no practical limit to the amount of data that can be inserted into the Description of Service.

### HOURS WORKED

Enter the hours or fraction thereof, for the time entry. Commonly used increments may be selected using the selection arrow. Hours are entered in tenths of hours, so 30 minutes would be entered as .5 while 1 hour would be entered at 1.

### EXPENSE

Expenses incurred such as parking, meals, photocopies, etc. can be recorded directly through Time Entry. Expenses are costs which are being charged to the client, BUT FOR WHICH THE FIRM IS NOT GENERATING A DISBURSEMENT CHECK. Be sure not to duplicate Cash Disbursement entries that are automatically entered through the Check Writing program.

### QTY

If applicable, enter the quantity of expense units. For example: Faxes are charged at \$1.00 per page. A \$1.00 charge per page may be associated with the fax bill code as the "unit cost" in *Bill Code Maintenance*. If a 5-page fax was sent, a quantity of 5 could be entered instead of a \$5.00 expense amount. L.A.W.S. will then multiply the quantity-entered times the unit cost, generating an expense amount. The quantity entered is automatically appended to the existing bill code description. If desired, the computed expense value may be overridden.

**NOTE:** Both Hours Worked and Expenses may be entered thorough the Time Entry Option. However, hours and costs must be entered on separate lines.

Values entered as "Hours worked" are considered hours unless a Per Diem Bill Code is used. A Per Diem Bill Code (Per Diem = Yes in Bill Code File Maintenance) automatically converts the Hours Worked value into Days Worked. Accordingly, in the displayed Detail Transaction screen at the beginning of this section, the second entry, Trial Day, is marked as Per Diem. The system prints the word "Day" under the hours worked so that the user knows that a per diem bill code has been used.

#### **Clearing a Partially Entered Line**

All verifiable data is checked for accuracy prior to posting the line item. If, for whatever reason, a partially entered line item must canceled, press the *ESC* key. It is possible that the *ESC* key must be pressed twice. The first *ESC* will clear data from the current field while the second *ESC* will clear the entire record. Since L.A.W.S. performs extensive verification procedures, a partially entered record cannot be exited without pressing the *ESC* key.

The footer of the form displays the total hours worked along with the total days worked for visual verification by the user.

If desired, the horizontal arrow, at the bottom of the form, may be used to display additional information pertaining to the entered time.

After pressing the right horizontal arrow, the following additional time entry information is displayed for review:

| ۹,  | Micro        | soft A       | ccess                 | - [L.    | A.W.S. Tim                 | e Entry - D        | )etai        | l Transa       | ctions       | 8]     |       |            |     | -       | BX       |
|-----|--------------|--------------|-----------------------|----------|----------------------------|--------------------|--------------|----------------|--------------|--------|-------|------------|-----|---------|----------|
|     | <u>F</u> ile | <u>E</u> dit | <u>V</u> iew <u>I</u> | inser    | t F <u>o</u> rmat <u>R</u> | ecords <u>T</u> oo | ols <u>V</u> | <u>M</u> indow | <u>H</u> elp |        |       |            |     | _       | BX       |
|     |              | Rate         | Co                    | nt       | Service                    | Hours              | D            | ate of         | WIP          | Statue | Class | Sea        | Sue | tem Not | ▲<br>    |
|     |              | 150.         |                       | - y<br>- | 03/06/1999                 | Aujusteu           | 03           | /06/1999       | i ype        | Jidius | B     | 1356       | Jya |         | 63       |
| Ĺ   |              |              |                       |          |                            |                    |              |                |              |        |       |            |     |         | _        |
|     |              | 150.         | .00 AAA               | Ŧ        | 03/06/1999                 | (                  | 03           | /06/1999       | IF           |        | В     | 1357       |     |         |          |
|     |              | 150.         | .00 AAA               | -        | 03/06/1999                 | (                  | 0 03         | /06/1999       | IF           |        | В     | 1358       |     |         | -1       |
|     |              |              |                       |          |                            |                    | -            |                | T.           |        | 1-    |            |     |         |          |
|     |              | 0.           | .00 AAA               | -        | 03/06/1999                 | (                  | 03           | /06/1999       | E            |        | В     | 1359       |     |         |          |
| *   |              | 0.           | .00                   | •        |                            | (                  | 03           | /06/1999       | 8            |        |       | utoNumber) |     |         |          |
|     |              |              |                       |          |                            |                    |              |                |              |        |       |            |     |         | -1       |
|     |              |              |                       |          |                            |                    |              |                |              |        |       |            |     |         |          |
|     |              |              |                       |          |                            |                    |              |                |              |        |       |            |     |         |          |
|     |              |              |                       |          |                            |                    |              |                |              |        |       |            |     |         |          |
|     |              |              |                       |          |                            |                    |              |                |              |        |       |            |     |         |          |
|     |              |              |                       |          |                            |                    |              |                |              |        |       |            |     |         |          |
|     |              |              |                       | _        |                            | 0                  | )            |                |              |        |       |            |     |         |          |
|     |              |              |                       |          |                            |                    |              |                |              |        |       |            |     |         | <b>-</b> |
| Red | cord:        | 14           |                       |          | 1 🕨 🔰                      | * of 4             |              | •              |              |        |       |            |     |         | ▶        |
| Ho  | urly R       | ate or       | Cost Am               | iount    | Current                    |                    |              |                |              |        |       |            |     |         |          |

# RATE

If desired, enter the desired rate for the WIP transaction. Otherwise, the rate is assigned as follows: L.A.W.S. checks to see if there is rate information associated with the matter. If so, the rate is assigned. Otherwise, L.A.W.S. checks the client level for rate information. If rate information is not assigned at either the matter or client level, then the Standard Attorney Rate identified within the firm is utilized. Rates are assigned for all transaction on the Detail Transaction screen when the screen is closed.

If the entry is posted to a non-billable or contingent client or matter, or if the utilized bill code is non-billable, then a zero rate is assigned.

### **Cont Atty**

The Contributing Attorney (the attorney who physically performed the service) assigned to this entry. The contributing attorney may be changed if the entry was inadvertently posted to the wrong attorney.

#### Service Date

The date service was performed. The service date may be changed if the entry was inadvertently posted to the wrong date.

#### Hours Adjusted

The total amount of hours this time entry has been adjusted via WIP Adjustment. Adjusted WIP Transactions cannot be modified through Time Entry.

#### Date of Entry

The date the time entry was entered into the system, regardless of the service date. This field may not be modified.

# WIP Type

The transaction type. The transaction type is extracted from the utilized bill code. If the Bill code is blank, the transaction is classified as a Fee. This field may not be modified. The available options are:

- F: Fee,
- E: Expense,
- D: Disbursement.

### Status

The transaction status. Only entries with a blank status may be modified through the time entry option. This field may not be modified. The Status is posted from other portions of the system. The Billing status is posted during the finalization of the client invoices. The Adjusted status is posted through the WIP Adjustment program. The available options are:

Blank: Unbilled and not Adjusted,

- B: Billed,
- A: Adjusted

# Class

Class of entry. The class of entry is extracted from the Matter to which the WIP is posted. This field may not be modified. The available options are:

- B: Billable
- NB: Non-Billable
- C: Contingent

# Sequence

System assigned unique identification number.

# System Notes

Non-modifiable system generated notes detailing the history of the transaction. System notes reference bill reversal, cash disbursement, or transfer information.

### Deleting a Time Entry

To delete a time entry, simply select the record to be deleted by clicking the entry's record selector, then press the delete key.

### Spell Checking Capabilities

L.A.W.S. is developed using Microsoft Access 97. This product is part of the Microsoft Office 97 Office Family. L.A.W.S. utilizes the Spell Checker incorporated into Microsoft Word 97.

Spell Checking can be performed in two different fashions as described below.

### SPELL CHECK WIP DESC ON EXIT

Within *Firm Maintenance* is a field called *Spell Check WIP Desc On Exit.* It "Yes" is entered in this field, the WIP Description will automatically be Spell Checked upon exiting the WIP Description field. If "No" is entered, the WIP Description will not be Spell Checked.

### DOUBLE CLICK THE WIP DESCRIPTION FIELD

Double Clicking the WIP Description is an alternative Spell Check option if automatic Spell Checking On Exit is not desired. Simply double clicking the field will perform the spell check option.

**Please Note:** the default setting for the Access/Word 97 Spell Checker is to ignore upper case words. To change the Spell Checking options, perform the following procedures.

1: Intentionally enter a lower case spelling error in the WIP description. If necessary change the option in *FIRM Maintenance, "Upper Case WIP Description"* to "NO" to allow lower case entry.

| Spelling              |             |          |                   | ? ×                  |
|-----------------------|-------------|----------|-------------------|----------------------|
| Not In Dictionary:    | errror      |          |                   |                      |
| Change <u>T</u> o:    | error       |          |                   |                      |
| Suggestions:          | error       | <u> </u> | Ignore 'Wip       | oDesc' <u>F</u> ield |
|                       | Errol       |          | <u>I</u> gnore    | Ignore All           |
|                       |             |          | ⊆hange            | Change All           |
|                       |             | -        | <u>A</u> dd       | <u>S</u> uggest      |
| Add <u>W</u> ords To: | CUSTOM.DIC  | -        |                   |                      |
|                       | AutoCorrect | Options  | <u>U</u> ndo Last | Cancel               |

3: Click the *Options* button to display the available *Spell Options* as displayed below:

| Spell Options                                          | ? ×          |
|--------------------------------------------------------|--------------|
| Suggest<br>Always Suggest<br>From Main Dictionary Only | OK<br>Cancel |
| Ignore<br>Words in UPPERCASE<br>Words with Numbers     |              |
| Dictionary<br>American English                         |              |

- 4: Remove the desired check mark(s) from the Ignore Section.
- 5: Click OK when finished.
- 6: Exit the *Spelling* screen by any available method Cancel, Ignore, Change, etc,

# HOURS WORKED CALENDAR

The Hours Worked Calendar summarizes WIP accumulated each day by timekeeper within a specified month. It serves two distinct functions.

First, timekeepers may review their total accumulated hours worked per day within any given month. If necessary, the displayed hours may be modified. This function allows timekeepers to easily review all time posted during the specified month. The timekeeper can easily spot days for which time has not been posted. The timekeeper has the option of viewing and/or correcting the detail transactions associated with each day.

The Hours Worked Calendar may also generate a report listing the total hours worked by day for all attorneys within a specified month. This report provides an excellent audit tool to ensure that all time is entered for all attorneys prior to the initiation of the current billing cycle.

After selecting the Hours Worked Calendar from the Time Processing menu, the following form is displayed.

| 🔦 Microsoft Access - [Daily Hours -Selection]                |                                                                                            | - 8 ×    |  |  |  |  |  |  |  |
|--------------------------------------------------------------|--------------------------------------------------------------------------------------------|----------|--|--|--|--|--|--|--|
| E File Edit View Insert Format Records Tools W               | /indow Help                                                                                | - 8 ×    |  |  |  |  |  |  |  |
| Daily Hours Worked By Attorney                               | y Calendar                                                                                 | <u> </u> |  |  |  |  |  |  |  |
| Enter Desired Attorney: AAA<br>Enter Report Date: 03/06/1999 | ote: Attorney is required for "VIEW Hours<br>orked" only, Otherwise this field is ignored. |          |  |  |  |  |  |  |  |
| View Hours Worked as ENTERED or as CORRECTED? ENTERED        |                                                                                            |          |  |  |  |  |  |  |  |
| On-Line Inquiry                                              | Printed Report                                                                             |          |  |  |  |  |  |  |  |
| View <u>H</u> ours Worked                                    | <u>P</u> rint <u>V</u> iew                                                                 |          |  |  |  |  |  |  |  |
|                                                              |                                                                                            |          |  |  |  |  |  |  |  |
| <u>C</u> lose                                                |                                                                                            | <b>•</b> |  |  |  |  |  |  |  |
| Form View                                                    |                                                                                            |          |  |  |  |  |  |  |  |

# Hours Worked Calendar - Selection Screen

### ENTER DESIRED ATTORNEY

Enter the Attorney whose calendar should be displayed. This entry is required for the on-line inquiry function of *Viewing Hours Worked*. The entry is ignored for the report that includes all attorneys with hours worked in the specified month.

This option may be modified to select the authorized attorneys associated with the user signing onto the system. The authorized attorneys are identified within the *Define User* function of *Case Management* as well as by the *View Global Activity* option *in Attorney Maintenance*. Please review *Define User* in *Calendar / Case Management* chapter and the "*View Global Activity*" field in *Attorney File Maintenance* for additional information.

# ENTER REPORT DATE

Enter the date of the report using the standard date format. An entire month's activity will be selected. L.A.W.S. looks at the month and year combination to determine the relevant information for inclusion.

# VIEW HOURS WORKED AS ENTERED OR AS CORRECTED

The user has the option of looking at hours worked as entered (as they were originally entered regardless of adjustments to date), or as corrected (the original hours worked net of adjustments to time made through WIP Adjustment). The available options include:

**ENTERED**: WIP will be accumulated and displayed based on the original value of WIP entered. **CORRECTED**: WIP will be accumulated and displayed based on the adjusted value of WIP.

Example: A time transaction is entered into the system for two (2) hours. Upon review of this time, prior to billing, the billing attorney writes down the transaction to one (1) hour. Assuming this is the only transaction posted, the "Entered" option would display a total of 2 hours worked, while the "Corrected" option would display 1 hour. When the Detail Transactions are displayed, the Hours Worked always displays the current (Corrected) value of the transaction. Moving the screen right will show the accumulated adjustments applied to the transaction.

# View Hours Worked Button

The View Hours Worked button displays the Hours Worked Calendar for the specified attorney and month. The calendar displays each day of the month along with the total hours worked for each day. Per Diem entries are always converted to hours worked using the "Hours Per Day" value entered in the Firm file. The hours worked value will either be as entered or as corrected based on the selection criteria.

| 🔦 Microsoft Access - [Daily Hours Worked by Attorney]    |                      |                     |                |              |          |        |  |  |  |  |
|----------------------------------------------------------|----------------------|---------------------|----------------|--------------|----------|--------|--|--|--|--|
| 🐵 File Edit View Insert Format Records Tools Window Help |                      |                     |                |              |          |        |  |  |  |  |
| Month of                                                 | Month of: March 1999 |                     |                |              |          |        |  |  |  |  |
| AAA Apple Berry As ENTERED WIP Entry Cutoff: 01/31/1999  |                      |                     |                |              |          |        |  |  |  |  |
| Monday                                                   | Tuesday              | Wednesday           | Thursday       | Friday       | Saturday | Sunday |  |  |  |  |
| 7.5 1                                                    | 8 2                  | 6.5 <b>3</b>        | <sup>9</sup> 4 | 5.8 <b>5</b> | 1.8 6    | 7      |  |  |  |  |
| <sup>7</sup> 8                                           | 8.75 g               | 8.5 <mark>10</mark> | 11             | 12           | 13       | 14     |  |  |  |  |
| 15                                                       | 16                   | 17                  | 18             | 19           | 20       | 21     |  |  |  |  |
| 22                                                       | 23                   | 24                  | 25             | 26           | 27       | 28     |  |  |  |  |
| 29                                                       | 30                   | 31                  |                | Total:       | 62.85    |        |  |  |  |  |
|                                                          |                      |                     |                |              |          |        |  |  |  |  |
|                                                          |                      |                     |                |              |          |        |  |  |  |  |
| <u>N</u> ew Month                                        |                      |                     |                |              |          |        |  |  |  |  |
| Form View                                                |                      |                     |                |              |          |        |  |  |  |  |

After selecting the View Hours Worked Option, the following form is displayed:

The Daily Calendar always displays 31 days within the month, yet only the actual numbers of days within the month contain activity.

The WIP Entry Cutoff Date is displayed at the top of the form. Only WIP dated after the WIP Entry Cutoff Date may be modified. WIP dated prior to this cutoff date may be viewed, but not modified. WIP, which has been purged from the Active WIP file, (an option in the Miscellaneous Functions menu), will not be displayed on this screen.

Display the detail transactions by simply clicking the desired day. After clicking March 10th, the following Time Entry screen is displayed.

| 🔍 Microsoft Ac      | cess - [L.A.W.                  | S. Time Entry                         | - Detail Transactio                       | ns]                   | _ 8 ×         |
|---------------------|---------------------------------|---------------------------------------|-------------------------------------------|-----------------------|---------------|
| 🛛 🔠 Eile Edit V     | jew <u>I</u> nsert F <u>o</u> r | rmat <u>R</u> ecords (                | <u>T</u> ools <u>W</u> indow <u>H</u> elp |                       | _ 8 ×         |
| Attorney: A         | AA                              | Service Date:                         | 03/10/1999                                | UpperCase WIP: No     | <u> </u>      |
| CL                  | M_0                             | Bill (Lit) Cd/                        | Description of Se                         | Spell Ck On Exit: Yes | Hours Expense |
|                     | Matter                          | Activity Co                           | Description of Se                         | A AICG                | Worked / Uty  |
| ► <u>BAILET</u> ▼ 1 |                                 |                                       | i nai Day                                 |                       |               |
|                     | ▼ 001 ▼                         | <b>•</b> 111 <b>•</b> •               | Meeting with client                       |                       |               |
| Smith vs Jne        | s                               | - ···                                 |                                           |                       | 0             |
| * •                 | • •                             | • • •                                 |                                           |                       | 0 🗸 0.00      |
|                     |                                 | • •                                   |                                           |                       | 0             |
|                     |                                 |                                       |                                           |                       |               |
|                     |                                 |                                       |                                           |                       |               |
|                     |                                 |                                       |                                           |                       |               |
|                     |                                 |                                       |                                           |                       |               |
|                     |                                 |                                       |                                           |                       |               |
|                     |                                 |                                       |                                           |                       |               |
|                     |                                 |                                       |                                           |                       |               |
|                     |                                 |                                       |                                           |                       |               |
|                     |                                 |                                       |                                           |                       |               |
|                     |                                 |                                       |                                           |                       |               |
|                     |                                 |                                       | Clo                                       | se Hours:             | 0.5 \$0.00    |
|                     |                                 |                                       |                                           | Days:                 | 1 _           |
| Record: II          | 1                               | • • • • • • • • • • • • • • • • • • • | <u> </u>                                  |                       |               |
| Select Client       |                                 |                                       |                                           |                       |               |

Please note that the Total Hours Worked for March 10th on the daily Calendar is 8.5 hours. When displayed on the Time Entry Form, the activity is depicted as 0.5 hours and 1 day. L.A.W.S. automatically converts Days to Hours on the Daily Calendar.

Please review the TIME ENTRY portion of this manual for specifics on the entry of time.

### Print or View The Hours Worked Report

L.A.W.S. allows the option of printing or viewing the hours worked for all attorneys within the firm using the Print or View report buttons. Since all attorneys with hours-worked activity are automatically included on this report, the entered attorney is ignored. The generated report summarizes all activity, from the first to last day, of the entered month.

Note: If the user signing onto the system does not have access to "Global Activity", then the Hours Worked Report is not available.

A copy of the Daily Hours Worked Report generated by the Print or View Button can be found on the next page.

# Sample Report: - Daily Hours Worked by Attorney

| L.A.W.S. CO<br>Daily Hours W                                                                                          | RPORATION - DEMONSTRATION<br>Drked By Attorney - As: ENTERED                                                                                                    |                               |       |
|----------------------------------------------------------------------------------------------------|----------------------------------------------------------------------------------------------------|-------------------------------|-------|
| l<br>Attorney                                                                                                    | lonth<br>Total 1 2 3 4 5 6 7 8 9 10 11 12 13 14 15 16 17 18 19                                                                                                    | 20 21 22 23 24 25 26 27 28 29 | 30 31 |
| SSJ Jones<br>PDK Karlsberg<br>JJK Kingston                                                                            | 9.50 6 4<br>52.60 1 8 11 8 8 9 9<br>14.00 6 8 8 9 9                                                                                                    |                               |       |
| FirmTotal:                                                                                                    |                                                                                                    |                               |       |
| Copyright 1998 L.A.W.<br>Copyright 1998 L.A.W.<br>As Entered: Hour<br>As Corrected: Ho<br>Daily hours are ro<br>WIP_3 | . Corporation<br>. Worked represents hours entered from timesheets. WIP Adjustments to time entered are not reflected.<br>Jurs Worked represents actual WIP value Hours Entered from Timesheets +/- WIP adjustments.<br>Juded to the nearest whole hour. Totals are computed as actual, then rounded to the nearest whole hour. | 0/98 5:49:54 PM               | -     |

# WIP ADJUSTMENTS

The WIP Adjustment function is used to adjust or correct unbilled WIP transactions. The WIP Adjustment screen is very similar to the Time Entry screen except that transactions grouped by matter rather than by attorney and date. Unlike Time Entry, the WIP adjustments may occur regardless of the date of the transaction since the WIP Entry Cutoff Date is not utilized.

L.A.W.S. tracks all adjustments made to WIP. On management reports, reference will be made to various classifications of Hours Worked and WIP Adjustments. Hours Worked are always generated by Time Entry, while WIP adjustments are always generated by this WIP adjustment function.

| 🔦 Microsoft Access -     | - [L.A.W.S. Wip Adjustment Selection]                                            | _ 8 | ×        |
|--------------------------|----------------------------------------------------------------------------------|-----|----------|
| Eile Edit View I         | Insert F <u>o</u> rmat <u>R</u> ecords <u>T</u> ools <u>W</u> indow <u>H</u> elp | _ 8 | ×        |
| WIP Adjust               | ment Selection Screen                                                            |     | -        |
|                          |                                                                                  |     |          |
|                          | Client: BAILEY • •<br>Matter: GEN • •                                            |     |          |
|                          | Start Date: Leave Blank for all                                                  |     |          |
|                          | Type of All V                                                                    |     |          |
|                          | I ransactions:                                                                   |     |          |
|                          | Detail Transactions                                                              |     |          |
|                          |                                                                                  |     |          |
|                          |                                                                                  |     |          |
|                          |                                                                                  |     |          |
|                          |                                                                                  |     |          |
|                          | Class                                                                            |     |          |
|                          |                                                                                  |     | <b>-</b> |
| Record: 🔣 🔳              | 1 🕨 🕅 😹 of 1                                                                     | ▶   |          |
| Date from which existing | ng WIP will Be Displayed                                                         |     |          |

After selecting WIP Adjustments, the following form is displayed:

# WIP Adjustment Selection Screen

# CLIENT/MATTER

Enter the desired Client Matter combination. If all matter codes are unique, it is possible to enter a matter code only. L.A.W.S. will then automatically display the associated client. If duplicate matters exist with the same matter code but different client codes, the lowest client code will automatically be selected.

### START/END DATE

Enter the date range from which the WIP associated with the matter is to be displayed. If the dates are blank, all WIP associated with the matter will be displayed. After the dates are entered, L.A.W.S. will automatically display the detail WIP adjustment screen matching the entered criteria. A blank start date will select from the first WIP entry forward. While a blank end date will display WIP through the last entry.

### TYPE OF TRANSACTIONS

WIP may be selected based on the type of transaction. If the Type of Transaction is blank, all WIP will be displayed. The available options include:

ALL Both Fees and Costs are selected and displayed.

FEES ONLY Only Fee transactions are selected and displayed - Transaction Type "F"

COSTS ONLY Only Cost transactions are selected and displayed - Transaction types "D" and "E"

The *WIP Adjustment - Detailed Transactions* screen is displayed by either tabbing through all fields on the selection screen or by clicking the "Detailed Transactions" button.

| 4   | Micros         | soft A       | ccess - | [L.A  | . <b>W</b> .S.     | W             | P Adjustmer                  | nt- Detail        | ]              |        |        |                 |              | . 🗗 🗙    |
|-----|----------------|--------------|---------|-------|--------------------|---------------|------------------------------|-------------------|----------------|--------|--------|-----------------|--------------|----------|
|     | 🕄 <u>F</u> ile | <u>E</u> dit | ⊻iew I  | nsert | Form               | at            | <u>R</u> ecords <u>T</u> ool | ls <u>W</u> indov | w <u>H</u> elp |        |        |                 | Ŀ            | . 8 ×    |
|     | Clie           | nt:          | BAILEY  | 1     | Bailey             | Co            | instruction<br>Date R        | ange:             | Matter:        | GEN    | Ger    | eral File - ABC |              | <b>^</b> |
|     | Att            | y            | Date    | e,    | iill (Li<br>Activi | t) C<br>ity ( | id /<br>Ed Descrip           | otion of S        | Service        |        |        | Hours<br>Worked | Cost<br>7 Qt | s<br>V   |
|     | PDK            | -            | 02/28/  | 1999  | CW                 | •             | Conference w                 | ith Jones         |                |        |        | 3 -             | 0.00         |          |
| ┝   | PPP            |              | 027017  | 1999  | рм                 | -             | Draft Motion                 |                   |                |        |        | A =             |              | _        |
|     | 000            |              | 03/01/  | 1000  | UM                 | -             | Prait Motion                 |                   |                |        |        | 4               | 0.00         |          |
| F   | AAA            | -            | 03/06/  | 1999  | CW                 | •             | Conference w                 | ith Smith         |                |        |        | 0.5 -           | 0.00         |          |
|     |                |              |         | 1000  | 7.51               | *             | T · 15                       |                   |                |        |        |                 | 0            | _        |
|     |                | •            | 03/10/  | 1999  | IRI                | -             | Trial Day                    |                   |                |        |        | Day             | 0.00         | _        |
| H   | ABC            | •            | 03/10/  | 1999  | 106                | +             | PhotoCopy Ch                 | narges (35)       |                |        |        | 0 -             | 8.75         |          |
|     |                |              |         |       |                    | •             |                              |                   |                |        |        |                 | 35           |          |
|     | www            | -            | 03/10/  | 1999  | 105                | ٠             | Fax Charge (3                | )                 |                |        |        | 0 -             | 1.50         | _        |
| H   |                |              |         |       |                    | •<br>•        |                              |                   |                |        |        | -               | 3            | _        |
| [   |                |              |         |       |                    | ٠             |                              |                   |                |        |        |                 | 0            |          |
| Γ   |                |              |         |       |                    |               |                              |                   |                |        |        |                 |              |          |
|     |                |              |         |       |                    |               |                              |                   |                |        |        |                 |              |          |
|     |                |              |         | (     | linee              |               |                              |                   | Fee            | Value: | Hours: | 7.50            | \$10.        | 25       |
|     |                |              |         |       |                    | _             |                              |                   | \$1,9          | 65.00  | Days:  | 1.00            |              | <b>-</b> |
| j R | ecord:         |              |         | 7     | · 🕨                | ы             | ▶ <b>*</b> of 7              |                   |                |        |        |                 |              |          |
| -   | Select Atl     | ty           |         |       |                    |               |                              |                   |                |        |        |                 |              |          |

After entering the required criteria, the following Screen is displayed:

### WIP Adjustment - Detail Screen

Please Note: New transactions may be entered through WIP Adjustments, but the hour value of new transactions will be considered HOURS ADJUSTED rather than HOURS WORKED on the management reports. Hours Worked are generated through Time Entry while Hours Adjusted are generated through WIP Adjustments.

A historical transaction log is maintained for all WIP adjustments. This log may be printed or viewed through the WIP Adjustment Report discussed later in this chapter.

ATTY Enter/modify the attorney who performed the service.

# DATE

Enter/modify the date the service was performed.

#### Bill(LIT)CD/ ACTIVITY CD

Enter/modify the bill code(s) associated with this transaction. Please review the detailed description of these fields in the *TIME PROCESSING* section of this manual.

NOTE: The Per Diem status of an entry cannot be changed. An entry originally entered as Days may be changed to a new Bill Code with a "Day" Per Diem Status. Likewise a non Per Diem Bill Code may be changed to another non Per Diem Code.

If the need arises to change the Per Diem Status, write off (as described below) the original entry then re-key a new entry.

# DESCRIPTION OF SERVICE

Enter/modify the Description of Service. This field is virtually unlimited in size. Use the scroll bars to navigate through the field. <u>Simultaneously pressing the SHIFT and F2 keys will</u> display the "Zoom Box" which <u>enlarges the description field for viewing.</u>

The Description of Service may be spell checked by double clicking on the field, or to configure the system to spell check on exit. Please review the *Description of Service* section of the *Time Entry* section of this chapter for an indepth description of the spell check function.

# HOURS WORKED

Enter/modify the hours worked associated with this transaction.

### COSTS

Enter/modify the expense or disbursement value associated with this WIP entry.

Please Note: As in time entry, hours and costs transactions must be entered on separate lines.

### QTY

If desired, enter/modify the quantity of a cost generating the expense. Please review the quantity field description noted in the Time Entry portion of this manual.

### **Client Costs Posted from WIP**

The *Cash Disbursement* module automatically posts client costs transactions to WIP. Client Cost Transactions are posted to WIP as the Cash Disbursement distribution line item is entered. If the Cash Disbursement distribution line item is changed or deleted, multiple transactions will be posted to WIP reflecting the original entry, change, and/or deletion of the client cost item. If Client Invoices summarize costs, the multiple transactions will be summarized into a single line item. If detail cost transactions print on the Client Invoice, the firm may elect to manually combine the multiple transactions prior to generating the Client Invoice. WIP Adjustments have no affect on Cash Disbursement Transactions.

Additional data is available through WIP Adjustments by using the horizontal navigation buttons to move the screen right.

A copy of additional fields within the WIP Adjustment form is listed below:

| 2 | 6 M        | licrosa     | ft A  | ccess  | : - [l | A   | .W.S. W         | /IP #       | Adjustme         | ent-Detail]        |              |                               |        |       |        | _ 8   | X |
|---|------------|-------------|-------|--------|--------|-----|-----------------|-------------|------------------|--------------------|--------------|-------------------------------|--------|-------|--------|-------|---|
|   | -8         | <u>File</u> | dit   | ⊻iew   | Inse   | ert | F <u>o</u> rmat | <u>R</u> ec | ords <u>T</u> oo | ols <u>W</u> indow | <u>H</u> elp |                               |        |       |        | _ 8   | x |
|   |            | Rate        | e     | Cli    | ent    |     | Matte           | ar.         | Print<br>Seq     | Date of<br>Entry   | WIP<br>Type  | Accum<br>Adjs<br>Fee/<br>Cost | Status | Class | System | Notes | • |
|   | 1          | 130.00      |       | BAILE  | Υ      | -   | GEN             | Ŧ           | 0                | 03/06/199          | 19 F         | 3                             | A      | В     |        |       |   |
| ╞ |            | 0.00        |       | BAILE  | Υ      | •   | GEN             | •           | 0                | 03/06/199          | 9 F          | 4                             | A      | В     |        |       |   |
|   | ľ          | 150.00      |       | BAILE  | Y      | •   | GEN             | •           | 0                | 03/06/199          | 19 F         | 0                             | A      | В     |        |       |   |
| h | ľ          | 1500.00     | )     | BAILE  | Υ      | Ŧ   | GEN             | Ŧ           | 0                | 03/06/199          | 9 F          | 0                             |        | В     |        |       |   |
|   |            |             |       |        |        | _   |                 | _           |                  |                    |              | 0                             |        | -     |        |       |   |
|   | Ľ          | J.UU        |       | BAILE  | Υ      | •   | GEN             |             | U                | 03/06/199          | 9 E          | U<br>8 75                     | A      | В     |        |       |   |
| F |            | 0.00        |       | BAILE  | Υ      | •   | GEN             |             | 0                | 03/06/199          | 9 E          | 0.73                          | A      | В     |        |       |   |
| + | <b>*</b> 1 | D. OO       |       |        |        | -   |                 |             | 0                | 03/06/199          | 9            | 0                             |        |       |        |       |   |
|   |            |             |       |        |        |     |                 |             |                  |                    |              | 0                             |        |       |        |       |   |
|   |            |             |       |        |        |     |                 |             |                  |                    |              |                               |        |       |        |       | • |
| F | leco       | ord: 📕      | L I I |        |        | 1   | F ⊨             | ▶*          | of 6             |                    | •            |                               |        |       |        | ►     |   |
|   | Hou        | irly Rati   | e or  | Cost A | moui   | nt  | Current         |             |                  |                    |              |                               |        |       |        |       |   |

# RATE

Enter/modify the rate assigned to the transaction.

# CLIENT/MATTER

Enter/modify the client /matter combination with which the transaction is associated. All data displayed on this screen is grouped by a specific Client/Matter. Modification of the Client and Matter fields allows the transaction to be transferred from one matter to another. To re-assign a matter, display all transactions posted to the originally used matter. Change the Client/Matter combination from the incorrect matter to the desired matter. The transactions will remain on the screen until the screen is closed.

# PRINT SEQUENCE

The print sequence governs the placement of the WIP entry on the client's invoice. If the print sequence is zero, the WIP entries will print on the invoice in the order of entry, i.e.: the system assigned sequence number. If a different print sequence is desired, the user may assign a print sequence number to all transactions with a common date. The system will then order the transactions according to the print sequence number. Transactions without a print sequence number always print first within a date range.

### INQUIRY ONLY FIELDS

Several inquiry only fields are displayed but cannot be modified. These fields are described below:

# DATE OF ENTRY

The date the transaction was physically entered onto the system.

### WIP TYPE

Type of transaction:. Available options include:

F Fee

Copyright 1999 L.A.W.S. Corporation

D Disbursement

E Expense

### ACCUMULATED ADJUSTMENTS FEES/COSTS

Total accumulated to date adjustments pertaining to this transaction. The top field accumulates fee adjustments while the bottom line accumulates cost adjustments. For example: Assume the original transaction was entered as 1 hour. After review by the billing attorney, the transaction was written down to .75 hours. The Hours Worked value would be .75 while the accumulated adjustments would be -.25. L.A.W.S. determines the original hours worked by subtracting the accumulated adjustments from the current hours worked.

# STATUS

Identifies the status of the entry. The available options include:

- Blank: The entry has not been billed, adjusted or written off.
  - **A** The transaction has been adjusted through WIP Modifications.

Note: An entry can only be adjusted through *WIP Adjustments*. Changes to WIP through TIME ENTRY are not considered adjustments.

# CLASS

Identifies the type of entry. L.A.W.S. uses the class of the transaction to classify hours worked on management productivity reports. The Class of transaction is derived from the Client or Matter Billable status. The available options include:

B Billable Transaction

- NB Non Billable
- **C** Contingent

# SYSTEM NOTES

Displays system generated notes pertaining to the WIP Entry. System notes identify Cash Disbursement activity, billing reversals, WIP Transfers, etc.

# SEQUENCE(Not Shown)

System assigned consecutive unique identification number.

### Writing off a Transaction

Writing off a transaction deletes the transaction from WIP. The written off transaction will not appear on the client invoice. A full transaction log is maintained for written off activity. If management production reports are generated "As Entered", then the written off amount will be included in performance activity. If the reports are generated "As Corrected", the written off amount will not be referenced.

Transactions must be written off individually. To write off a transaction perform the following:

- 1: Select the transaction to be written off by clicking the transactions record selector.
  - (the record selector is the gray box located to the left of the transaction.)
- 2: Once the record selector is highlighted, press the "Delete" key.

An easier alternative method involves simply double clicking the record selector.

When the record is written off, the hours or costs are set to zero, the accumulated adjustments are set to reflect the total of the original transaction, and the notation "Write Off" is associated with the transaction. If a transaction is written off in error, simply re-enter the appropriate hour or cost value to reverse the write off.

The written off transaction will be displayed until the screen is closed. When the Detail WIP transactions are redisplayed, the written off transactions will not appear.

# WIP INQUIRY

WIP Inquiry enables review of all WIP by client or matter. WIP Inquiry allows either un-billed or billed WIP to be selected and displayed. Modifications to WIP cannot be performed through this option. When WIP Inquiry is selected, the following form appears:

| 🔍 M  | licros  | oft Ac         | cess         | : - [L.A                                                            | . <b>W.S</b>                          | WIP In          | quiry]         |                |              |      |        |        |     |      | - 8   | х |
|------|---------|----------------|--------------|---------------------------------------------------------------------|---------------------------------------|-----------------|----------------|----------------|--------------|------|--------|--------|-----|------|-------|---|
|      | Eile    | <u>E</u> dit y | <u>V</u> iew | Insert                                                              | F <u>o</u> rmat                       | <u>R</u> ecords | <u>T</u> ools  | <u>W</u> indow | <u>H</u> elp |      |        |        |     | L    | - 181 | × |
| ١    | WIP     | Inc            | qui          | ry Se                                                               | electi                                | ion S           | cree           | n              |              |      |        |        |     |      |       | • |
| •    |         |                |              | Client:<br>Matter<br>Select<br>Status<br>Transa<br>Type o<br>Transa | :<br>of<br>actions:<br>of<br>actions: | e:<br>Unbi      | EY<br>lled Onl | • •<br>• •     |              | Deta | il Tra | nsacti | ons |      |       |   |
|      |         |                |              |                                                                     |                                       |                 |                | GIUSE          |              |      |        |        |     |      |       | • |
| Reco | ord: 🔟  | • ∢            |              | t                                                                   |                                       | ▶* of           | 1              |                |              |      |        |        |     | <br> |       |   |
| Sele | ect Des | ired M         | latter       | Code fo                                                             | r Mainter                             | nance           |                |                |              |      |        |        |     |      |       |   |

# WIP Inquiry Selection

### CLIENT

Enter the client code for which WIP should be displayed. The client code must be entered prior to performing the inquiry. If the client code is not known it may be left blank. Once a matter is selected, the client associated with the matter will automatically be entered.

# MATTER

Enter the matter code for which WIP should be displayed. If the matter code is blank, all WIP associated with the client will be totaled and displayed by matter. If the matter is not blank, the detail transactions associated with the matter will be displayed.

### SELECTION DATE

Specify the date from where the review will begin. For example, a matter may have many months of WIP accumulated. If you desire to review only the current month's activity, enter a start date for the first day of the month. WIP will only be displayed from the start date forward. By leaving the start date blank, you may review all WIP accumulated for any given matter from the beginning to the current date.

### STATUS OF TRANSACTIONS

Selects transactions based on the status of the entry. The available options include:

| UNBILLED | Un-billed WIP only will be displayed. |
|----------|---------------------------------------|
|          | Dillad M/ID and will be displayed     |

**BILLED** Billed WIP only will be displayed.

# TYPE OF TRANSACTIONS

Enter the type of transactions to be displayed. Available options include:

ALL For all transaction types including Fees and Costs

**FEES ONLY** Fee transactions will be displayed.

**COSTS ONLY** Costs transactions will be displayed -- Disbursements and Expenses.

### WIP Inquiry - Summary by Matter

If a client code is entered and the matter code is blank, the following WIP Inquiry - Summary by Matter screen is displayed.

| ٩  | Micro          | soft A       | ccess      | - [WIF  | <sup>o</sup> Inquir | y - Sumr        | nary by         | Matter]        |         |        |      |        |    |       | _ 8 | × |
|----|----------------|--------------|------------|---------|---------------------|-----------------|-----------------|----------------|---------|--------|------|--------|----|-------|-----|---|
|    | B <u>F</u> ile | <u>E</u> dit | ⊻iew       | Insert  | F <u>o</u> rmat     | <u>R</u> ecords | ; <u>T</u> ools | <u>W</u> indow | Help    |        |      |        |    |       | _ 8 | Ľ |
|    | BAIL<br>Unbil  | EY<br>led Or | Bai<br>nly | iley Co | nstructi            | on              | Selec           | tion Da        | te:     |        |      |        |    |       |     | 4 |
|    | Ma             | tter         |            | Total   | l                   | F               | ees             | Di             | sburser | nent   | Ехре | ense   | Ho | ours  |     |   |
| •  | GEN<br>Gene    | ral Fil      | e          | \$1,5   | 975.25              |                 | \$1,965.        | 00             |         | \$0.00 |      | \$10.2 | 25 | 8.50  |     |   |
|    | ONE<br>One \   | west∣        | Blvd       |         | \$7.50              |                 | \$0.            | 00             |         | \$0.00 |      | \$7.5  | 50 | 7.00  |     |   |
|    | TAX            |              |            | \$      | 390.00              |                 | \$390.          | 00             |         | \$0.00 |      | \$0.0  | )0 | 6.00  |     |   |
|    |                |              |            |         |                     |                 |                 |                |         |        |      |        |    |       |     |   |
| Re | cord:          | Total:       |            | \$2,:   | 372.75              | L ▶* Lof        | \$2,355.        | oo<br>ose      | ]       | 0      |      | \$17.7 | /5 | 21.50 |     | • |
| F  | orm Vie        | W            |            |         |                     |                 |                 |                |         |        |      |        |    |       |     |   |

This screen accumulates total WIP, total fees, total disbursements, total expenses, and total hours for all matters matching the entered selection criteria.

To display the detail transactions associated with a specific matter, double click on the desired matters record selector.

### WIP Inquiry - Detail Transactions

The Detail Transaction WIP Inquiry screen is displayed directly from the *WIP Inquiry Selection* Screen if both the Client and Matter are entered. It is displayed from the *WIP Inquiry Summary by Matter* screen by double clicking on the desired matter's record selector.

| 🔍 Micros       | oft Access -                         | [L.A.W.S                 | . WIP Inquiry -De                 | tail Transa             | ctions]      |           |        | _ 6     | P X |
|----------------|--------------------------------------|--------------------------|-----------------------------------|-------------------------|--------------|-----------|--------|---------|-----|
| 🕄 <u>F</u> ile | <u>E</u> dit <u>V</u> iew <u>I</u> n | sert F <u>o</u> rn       | nat <u>R</u> ecords <u>T</u> ools | <u>W</u> indow <u>H</u> | <u>t</u> elp |           |        | _ 6     | P × |
| Client:        | BAILEY                               | Bailey C                 | onstruction                       | Matter:                 | GEN          | General I | File   |         |     |
| Unbilled       | Only                                 |                          | Selection                         | on Date:                |              |           | Hours  | Costs   |     |
| Atty           | Date                                 | Bill[Task]<br>Activity C | d Description of                  | Service                 |              |           | Worked | /Qty    |     |
| PDK            | 02/28/1999                           | CW                       | Conference with Jor               | nes                     |              | <b>^</b>  | 3.00   | 0.00    |     |
| 000            | 00.01.11.000                         | D.L.                     | Deeft Markan                      |                         |              | •         | 4.00   | 0       |     |
| BBB            | 03/01/1999                           | UM                       | Draft Motion                      |                         |              |           | 4.00   | 0.00    |     |
| ААА            | 03/06/1999                           | CW                       | Conference with Sm                | iith                    |              |           | 0.50   | 0.00    |     |
|                |                                      |                          |                                   |                         |              |           |        | 0       |     |
| ААА            | 03/10/1999                           | TRI                      | Trial Day                         |                         |              |           | 1.00   | 0.00    |     |
| ARC            | 02/10/1000                           | 100                      | PhateCoau Charace                 | (25)                    |              |           | Day    | 0 75    | -   |
| ABC            | 03/10/1333                           | 106                      | Fnotocopy charges                 | (30)                    |              |           | 0.00   | 35      |     |
| www            | 03/10/1999                           | 105                      | Fax Charge (3)                    |                         |              |           | 0.00   | 1.50    |     |
|                | ,                                    |                          |                                   |                         |              |           |        | 3       |     |
|                |                                      |                          |                                   |                         |              |           |        |         |     |
|                |                                      |                          |                                   |                         |              |           |        |         |     |
|                |                                      |                          |                                   |                         |              |           |        |         |     |
|                |                                      |                          | Fee                               | \$1.965                 | 00           | Hours:    | 7.50   | \$10.25 | -   |
| New            | / Matter                             |                          |                                   | •••,000.                |              | Days:     | 1.00   |         | _   |
| Record:        | H AL                                 | 1                        | L ▶ I ▶ * of 6                    | 4                       |              |           |        |         | • [ |
| Descriptio     | on of Service                        | -                        |                                   |                         |              |           |        |         | _   |
|                |                                      |                          |                                   |                         |              |           |        |         |     |

Listed below is an example of the WIP Inquiry - Detail Transaction Screen.

The displayed inquiry information is virtually the same as it is displayed through the WIP Adjustment program. The fields of data displayed on the first WIP Inquiry program are:

Atty; Date; Bill Code(s); Description of Service; Hours Worked; Costs; Qty.

For a detailed description of these fields, please review the WIP Adjustment section of this chapter.

The bottom of the screen displays Total Fees, Total Hours, Total Days and Total Costs. The Totals are computed based on the selection criteria, and do not necessarily represent the total UNBILLED WIP. To view total Unbilled WIP on a matter, leave the selection dates blank and select a transaction type of "UNBILLED".

Additional information may be displayed by moving the form using the right horizontal navigation button. Please review the WIP Adjustment section of this chapter for a detailed review of this data. The additional data includes: Copyright 1999 L.A.W.S. Corporation 106

RATE INVOICE # INVOICE DATE DATE ENTERED WIP TYPE ACCUMULATED ADJ STATUS CLASS SEQUENCE # SYSTEM NOTES CASH DISBURSEMENT REFERENCE NUMBER

The Cash Disbursement Reference Number identifies the cash disbursement entry from which a client cost was created.

# CONTRIBUTING ATTORNEY HOURS WORKED

The Contributing Attorney Hours Worked report will summarize and display the hours worked by each contributing attorney within a user specified time period. The hours reported may be billed or unbilled. The report categorizes attorney's production by Billable, Non Billable and Contingent hours worked. The information may be printed in detail form, or summarized in a variety of methods.

After selecting C-Aty Hours Worked, the following form is displayed:

| Kicrosoft Access - [Hours Worked by Contributing Attorney]                                                                                                    | _ 8 ×    |
|----------------------------------------------------------------------------------------------------|----------|
| E File Edit View Insert Format Records Tools Window Help                                                                                                    | _ 8 ×    |
| Selection Criteria for Hours Worked by Contributing Attorney:                                                                                                    | <u> </u> |
| Range:         Start Date:         03/06/1999           End Date:         03/06/1999         Print         View           Date Type:         SERVICE            Wip Type:         Active | ]        |
| Summary Option     Summary by Client:     Detail Transactions:       Summary By Matter:     Time Sheet Order:                                                                            |          |
| Attorney:<br>Client:<br>Matter<br>Bill Code:<br>AAA<br>V<br>Leave Selection Criteria Blank For A<br>Client:<br>V<br>Matter<br>V<br>V                                                     | SII      |
| Close       Record:     1       Image: Press Button to View the Hours Worked report                                                                                                    | ■        |

# **Contributing Attorney Hours Worked - Selection**

### START DATE/END DATE

Specifies the date range for inclusion of data on the report. The default date range is always the first day of the *WIP Entry Cutoff Date* month through the *WIP Entry Cutoff Date*. This date is modified through *Firm File Maintenance*.

# DATE TYPE

Specifies whether the transactions should be extracted based on the date of service or the date of entry. The available options include:

- **ENTRY** Selection is based on the date transactions are entered into the system regardless of date of service.
- **SERVICE** Selection based on the date the service was performed regardless of the date of entry.

| WIP TYPE                          |                                                                                                    |
|-----------------------------------|----------------------------------------------------------------------------------------------------|
| Specifies the source of the WIP   | for the report. The available options include:                                                                                                    |
| ACTIVE                            | WIP form the Active WIP file is selected. Billed WIP is not included on<br>the report. This is the quickest method of generating the report. It should be<br>used to print off a copy of the current day's time sheet work in process.                                                                         |
| COMPLETE                          | WIP from both the Active and Billed WIP files are utilized for creation of the report. This method must be used when billed hours worked must accurately be reported. If the firm has accumulated a significant amount of Billed WIP, the length of time required to generate the report could be significant. |
| SUMMARY OPTIONS                   |                                                                                                    |
| Identifies the manner in which th | ne report should be printed. The available options include:                                                                                                    |
| CLIENT                            | Attorney performance is summarized on a single line per client.                                                                                                    |
| MATTER                            | Attorney performance is summarized on a single line for each matter with totals for each client.                                                                                                    |
| DETAIL                            |                                                                                                    |
| TRANSACTIONS:                     | Attorney performance is displayed in detail form, summarized by matter.<br>Each WIP transactions detail the date, description, hours, adjustments, rate and dollar value.                                                                                                    |
| TIME SHEET                        |                                                                                                    |
| ORDER:                            | Attorney performance is displayed in detail form summarized by date of service with total hours worked by day.                                                                                                    |

# ATTORNEY

Allows selection of a single contributing attorney, or the entire firm. Only attorneys with activity within the specified date range will be included in the report. This option may be modified to select the authorized attorneys associated with the user signing onto the system. The authorized attorneys are identified within the *Define User* function of *Case Management* as well as by the *View Global Activity* option *in Attorney Maintenance*. Please review *Define User* in *Calendar / Case Management* chapter and the "*View Global Activity*" field in *Attorney File Maintenance* for additional information.

# CLIENT

Allows selection of a single client, or of all clients.

### MATTER

Allows the selection of a single matter, or of all matters. Matters must be selected in conjunction with clients.

### **BILL CODE**

Allows selection of hours worked based on a single bill code or all bill codes. This selection is useful if the firm wants to review a limited scope of performance, such as time spent on trials, etc. The bill code selection is limited to the primary bill code only.

All the above selection options work in conjunction with each other allowing the report to be as detailed or as broad as desired.

The initial options always default to the current day with a data type service for the currently signed on attorney in time sheet order. These options allow the attorney to print a hard copy of the current days time entered through time entry.

Samples of the Hours Worked by Contributing Attorney reports are displayed on the following pages.

Sample: Hours Worked by Contributing Attorney - Summarized by Client Sample: Hours Worked by Contributing Attorney - Detail Transactions Sample: Hours Worked by Contributing Attorney - Time Sheet Order

# L.A.W.S. CORPORATION - DEMONSTRATION

Hours Worked by Contributing Attorney - Client Summary:

 From:
 Jan 01 , 1998

 Through:
 Mar 31 , 1998

| Selection Criteria:       | Attys:        | PDK          | Matter:     | * All *<br>* All * | Activ                       | ity Selected base | ed on Date of SE       | RVICE       |
|---------------------------|---------------|--------------|-------------|--------------------|-----------------------------|-------------------|------------------------|-------------|
| Client/<br>Matter         | Clients.      | Description  | Bill Cu.    | All                | Original<br>Hours<br>Worked | Hours<br>Adj'd    | Adj'd<br>Hours<br>Wrkd | Value       |
| PDK Paul D P              | Karlsberg     |              |             |                    |                             |                   |                        |             |
| Billable Hours Work       | ked:          |              |             |                    |                             |                   |                        |             |
| (BAILEY) Bailey Co        | nstruction    |              |             |                    | 8.00                        | 0.00              | 8.00                   | \$10,000.00 |
| (CARSON) Carson           | Manufacturing |              |             |                    | 10.00                       | -10.00            | 0.00                   | \$0.00      |
| (DEAN) Dean Platin        | g             |              |             |                    | 0.50                        | 0.00              | 0.50                   | \$50.00     |
| (JOHNSON) Johnso          | on And Johnso | n            |             |                    | 8.00                        | 0.00              | 8.00                   | \$800.00    |
| (JONES) Jones And         | d Wilson      |              |             |                    | 18.50                       | 0.00              | 18.50                  | \$11,050.00 |
| (140) MMIC                |               |              |             |                    | 5.00                        | 0.00              | 5.00                   | \$500.00    |
| (SWB) Smith, Wilso        | n And Brown   |              |             |                    | 7.50                        | 0.00              | 7.50                   | \$750.00    |
| (1) Water Corporation     | on            |              |             |                    | 9.00                        | 0.00              | 9.00                   | \$900.00    |
| ()                        | Total         | Billable Hou | rs Worked:  |                    | 66.50                       | -10.00            | 56.50                  | \$24,050.00 |
| <b>Contingent Hours W</b> | /orked:       |              |             |                    |                             |                   |                        |             |
| (1) Water Corporation     | on            |              |             |                    | 1.10                        | 0.00              | 1.10                   | \$0.00      |
| · · · ·                   | Total         | Contingent   | Hours Worke | d:                 | 1.10                        | 0.00              | 1.10                   | \$0.00      |
|                           |               | Attorney     | Total PDK : |                    | 67.60                       | -10.00            | 57.60                  | \$24,050.00 |

| L.A.W.S. CORPO                                         | RATIO               | N - DEMONS            | TRA <sup>-</sup> | lion        |                |                          |                 | From:                      | Through: Ma                    | r 01 , 1998  | Mar 06 , 1998 |                          |            |
|--------------------------------------------------------|---------------------|-----------------------|------------------|-------------|----------------|--------------------------|-----------------|----------------------------|--------------------------------|--------------|---------------|--------------------------|------------|
| Hours Worked by Contri                                 | ibuting At          | ttorney - Detail Tr   | ansacti          | ons:        |                |                          |                 | Through:<br>Activity Selec | Mar 06 , 1998<br>sted based on | Date of SERV | CE            |                          |            |
| Selection Criteria: Atto<br>Bill                       | orneys:<br>Code     | PDK Cli<br>* All * Ma | ents:            | * IIV       |                |                          |                 | Original                   |                                | Adi'd        | l             |                          |            |
| Service                                                |                     |                       |                  |             | ≣ <sup>1</sup> | _                        | PerDiem         | Hours                      | Hours                          | Hours        |               |                          | Entry      |
| Date Name                                              | Descri              | ption                 |                  | 3           | ode S          | itat                     | Entry           | Worked                     | Adj'd                          | Wrkd         | Kate          | Value                    | Date       |
|                                                        |                     |                       |                  |             |                |                          |                 |                            |                                |              |               |                          |            |
| Paul D Karlsberg (PDK)<br>Billable Hours Worked:       |                     |                       |                  |             |                |                          |                 |                            |                                |              |               |                          |            |
| (JOHNSON) Johnson And Joh                              | nson                |                       |                  |             |                |                          |                 |                            |                                |              |               |                          |            |
| (JUHNSON GENERAL) NEW<br>03/03/1998 Meeting with clien | MALIEK<br>t         |                       |                  | NOSNH       |                |                          |                 | 8.00                       | 0.00                           | 8.00         | \$100.00      | \$800.00                 | 03/10/1998 |
|                                                        |                     |                       | Ц<br>С           | NERAL)<br>M | atter Tot      | al- GENI                 | - RAI           | 8 00                       | 000                            | 8 00         |               | \$800.00                 |            |
|                                                        |                     |                       |                  | 0           | lient Tot      | al-JOHN                  | ISON :          | 8.00                       | 0.00                           | 8.00         |               | \$800.00                 |            |
| (JONES) Jones And Wilson                               |                     |                       |                  |             |                |                          |                 |                            |                                |              |               |                          |            |
| (JONES 11199) New matter fo                            | r mr jones<br>tient |                       | (JONES           | (11199)     |                |                          |                 | 10.50                      | 00.0                           | 10.50        | \$100.00      | \$1.050.00               | 03/10/1998 |
| 03/05/1998 Trial Day                                   |                     |                       | (JONES           | (11199)     | TRI            | Days                     | \$ (1)          | 8.00                       | 0.00                           | 8.00         | \$1,250.00    | \$1,250.00               | 03/10/1998 |
|                                                        |                     |                       |                  |             | Matte          | r Total- 1               | 11199 :<br>DNES | 18.50                      | 0.00                           | 18.50        |               | \$2,300.00<br>\$2,300.00 |            |
| (SWB) Smith. Wilson And Bro                            | UM                  |                       |                  |             | CIIEIII        |                          | UNEO .          | 00.01                      | 0.00                           | 10.00        |               | \$ <b>7</b> ,300.00      |            |
| (SWB LAWS) General Program                             | mming Servi         | ces                   |                  |             |                |                          |                 |                            |                                |              |               |                          |            |
| 03/06/1998 Meeting                                     |                     |                       | (SWB             | LAWS)       | :              | -<br>-<br>-              |                 | 7.50                       | 0.00                           | 7.50         | \$100.00      | \$750.00                 | 03/10/1998 |
|                                                        |                     |                       |                  |             |                | r Iotal- L<br>nt Total   | . AWS :         | 09.7                       | 0.00                           | 09.7<br>03.7 |               | \$/50.00                 |            |
|                                                        |                     | Tot                   | al Billa         | ble Hour    | s Worke        | d:                       |                 | 34.00                      | 0.00                           | 34.00        |               | \$3,850.00               |            |
| <b>Contingent Hours Work</b>                           | ed:                 |                       |                  |             |                |                          |                 |                            |                                |              |               |                          |            |
| (1) Water Corporation                                  |                     |                       |                  |             |                |                          |                 |                            |                                |              |               |                          |            |
| 03/02/1998 conference with c                           | lient               |                       |                  | 98770)      |                |                          |                 | 1.00                       | 0.00                           | 1.00         | \$0.00        | \$0.00                   | 03/02/1998 |
| US/UZ/ 1990 TECEIDI ALIU FEVIEW                        |                     |                       | _                | 90110)      | Motto          | 2 lotof 2                | . 0770          | 0.0                        |                                | 0.10         | 00.0¢         |                          | 03/02/1990 |
|                                                        |                     |                       |                  |             | Malle          | r i otal- s<br>Client To | tal-1:          | 1.10                       | 00.0                           | 1.10         |               | \$0.00                   |            |
|                                                        |                     | Tot                   | al Cont          | ingent H    | ours Wo        | rked:                    | :               | 1.10                       | 0.00                           | 1.10         |               | \$0.00                   |            |
|                                                        |                     |                       | 4                | ttorney 1   | otal PDF       |                          |                 | 35.10                      | 0.00                           | 35.10        |               | \$3,850.00               |            |

*3/11/98 1:06:12 PM* PER Diem Entries: Days entered are converted to hours, Value = Adj Days \* Rate, Number in () is Adj Days Status: "B"=Billed "A"=Adjusted Blank = Active Original Hours Worked = Hours entered from time sheet Hours Adj'd = Write up's or downs to original hours worked prior to billing Adj'd Hours Wrkd = Current Amount of time -- (Original Hours +/- Hours Adjusted) 111 L.A.W.S. Corporation

WIP-1 Detail Time Menu-Hrs

1

| L.A.W.S. CORPC                                                  | <b>DRATION</b>                            | - DEMONSTR/                          | <b>ATION</b>         |                                           |              |           | From:                  | Mar 01 , 1                                          | 998                          |                                       |                                    |                                                                 |                                        |
|-----------------------------------------------------------------|-------------------------------------------|--------------------------------------|----------------------|-------------------------------------------|--------------|-----------|------------------------|-----------------------------------------------------|------------------------------|---------------------------------------|------------------------------------|-----------------------------------------------------------------|----------------------------------------|
| Hours Worked by C<br>Selection Criteria:                        | contributing                              | Attorney - Time                      | Sheet Or<br>Clients: | der:<br>* All *                           |              |           | Through:<br>Activity S | Mar 31 , 1<br>elected based                         | 998<br>I on Date of          | SERVICE                               |                                    |                                                                 |                                        |
|                                                                 | Bill Code                                 | * All *                              | Matter:              | * All *                                   |              |           | , U                    | Driginal                                            |                              | Adj'd                                 |                                    |                                                                 |                                        |
| Client/ Service<br>Matter Date                                  | Dec                                       | scription                            |                      | -                                         | Bill<br>Code | P<br>Stat | erDiem<br>Entry V      | Hours<br>Vorked                                     | Hours<br>Adj'd               | Hours<br>Wrkd                         | Rate                               | Value                                                           | Entry<br>Date                          |
|                                                                 |                                           |                                      |                      |                                           |              |           |                        |                                                     |                              |                                       |                                    |                                                                 |                                        |
| PDK Paul D Ka                                                   | ırlsberg                                  |                                      |                      |                                           |              |           |                        |                                                     |                              |                                       |                                    |                                                                 |                                        |
| 1 98770<br>1 98770                                              | receipt and re<br>conference wi           | view<br>th client                    | i                    |                                           |              |           |                        | 0.10                                                | 0.00                         | 0.10                                  | \$0.00<br>\$0.00                   | \$0.00<br>\$0.00                                                | 03/02/1998<br>03/02/1998               |
| 03/03/1998                                                      |                                           |                                      | Time Shee            | st Total: 03/02/1998                      |              |           |                        | 1.10                                                | 0.00                         | 1.10                                  |                                    | \$0.00                                                          |                                        |
| JOHNSON GENERAL                                                 | Meeting with a                            | client                               | Time Shee            | et Total: 03/03/1998                      |              |           |                        | 8.00<br><b>8.00</b>                                 | 0.00<br><b>0.00</b>          | 8.00<br><b>8.00</b>                   | \$100.00                           | \$800.00<br><b>\$800.00</b>                                     | 03/10/1998                             |
| <b>03/04/1998</b><br>JONES 11199                                | Conference w                              | ith client                           | Time Shee            | et Total: 03/04/1998                      |              |           |                        | 10.50<br><b>10.50</b>                               | 0.00                         | 10.50<br><b>10.50</b>                 | \$100.00                           | \$1,050.00<br><b>\$1.050.00</b>                                 | 03/10/1998                             |
| <b>03/05/1998</b><br>JONES 11199                                | Trial Day                                 |                                      | Time Shee            | et Total: 03/05/1998                      | TRI          | PD (      | 1)                     | 8.00<br>8.00                                        | 0.00                         | 8.00                                  | \$1,250.00                         | \$1,250.00<br><b>\$1,250.00</b>                                 | 03/10/1998                             |
| 03/06/1998<br>SWB LAWS                                          | Meeting                                   |                                      | Time Shee            | et Total: 03/06/1998                      |              |           |                        | 7.50                                                | 00.0                         | 7.50<br>7.50                          | \$100.00                           | \$750.00<br>\$750.00                                            | 03/10/1998                             |
| <b>03/09/1998</b><br>1 98769                                    | Telephone Ca                              | Ŧ                                    | Time Shee            | et Total: 03/09/1998                      |              |           |                        | 00.6                                                | 00.0                         | 00.6                                  | \$100.00                           | 00.008<br>00.008                                                | 03/10/1998                             |
| <b>03/10/1998</b><br>DEAN GEN<br>BAILEY LOAN<br>JOHNSON GENERAL | Conference w<br>Trial Day<br>Conference w | ith Plaintiff Attorney<br>ith Wilson | Time Shee            | t Total: 03/10/1998<br>Attorney Total PDK | C C K I C K  | PD (      | 1)                     | 0.50<br>0.00<br>0.00<br><b>8.50</b><br><b>52.60</b> | 0.00<br>0.00<br>0.00<br>0.00 | 0.50<br>8.00<br>0.00<br>8.50<br>52.60 | \$100.00<br>\$1,250.00<br>\$100.00 | \$50.00<br>\$1,250.00<br>\$1,300.00<br>\$1,300.00<br>\$6,050.00 | 03/10/1998<br>03/10/1998<br>03/10/1998 |

*3/11/98 1:12:31 PM* PER Diem Entries: Days entered are converted to hours, Value = Adj Days \* Rate, Number in () is Adj Days

113

1

Status: "B"=Billed "A"=Adjusted Blank = Active Original Hours Worked = Hours entered from time sheet Hours Adj'd = Write up's or downs to original hours worked prior to billing

– L.A.W.S. Corporation WIP-1TmeSht

L

Time Menu-Hrs Wrked by Aty

# WIP REPORT

L.A.W.S. offers the ability of printing WIP reports in a variety of formats. The WIP report may include Unbilled WIPor Billed WIP. The WIP report can re-compute the outstanding WIP balance at a specific period in time. WIP may be sorted and summarized in a wide variety of methods.

After selecting the WIP Report option from the TIME Menu, the following form appears:

| ٩, | Microsoft A        | Access       | :-[₩o  | ork In Pr       | ocess Re                 | eport]          |               |                |       |           |        |              |       | - 8 | ×        |
|----|--------------------|--------------|--------|-----------------|--------------------------|-----------------|---------------|----------------|-------|-----------|--------|--------------|-------|-----|----------|
|    | E <u>File</u> Edit | <u>V</u> iew | Insert | F <u>o</u> rmat | <u>R</u> ecords          | <u>T</u> ools   | <u>W</u> indo | w <u>H</u> elp |       |           |        |              | [     | - 8 | ×        |
|    | WIP R              | еро          | rt Se  | electi          | ion Ci                   | rite <b>r</b> i | a             |                |       |           |        |              |       |     | *        |
| ▶  |                    |              |        |                 |                          |                 |               |                |       |           |        |              |       |     |          |
|    | Start Dal          | e:           | _      | 02/2            | 0/1000                   |                 |               |                | E     | Print     |        | View         | 1     |     |          |
|    | Sort By:           | Date:        | -      | Contr           | oz 1999<br>ributina Att  | ornev           | -             |                |       |           |        |              | -     |     |          |
|    | Summary            | Optio        | n:     | Matte           | er                       |                 | •             |                |       |           |        |              |       |     |          |
|    | Wip Stat           | us:          |        | UnBi            | lled Wip                 |                 | •             |                |       |           |        |              |       |     |          |
|    | WIP Тур            | e:           |        | Fees            | , Disbs & E<br>ation" au | xps             | •<br>with R   | illing         |       |           |        |              |       |     |          |
|    |                    |              | or Co  | ontributi       | ng attorn                | ey sor          | option        | n only.        |       |           |        |              |       |     |          |
|    |                    |              |        |                 |                          |                 |               |                |       |           |        |              |       |     |          |
|    | Attorney:          |              | _      |                 |                          | -               | - `           |                |       |           |        |              |       |     |          |
|    | Matter:            |              | -      | _               |                          | Ŧ               | •             | 2              | Leave | Selection | Criter | ia Blank Fo  | r All |     |          |
|    | Bill Code          | :            |        |                 |                          | -               |               |                |       |           |        |              |       |     |          |
|    |                    |              |        |                 |                          |                 |               |                |       |           |        |              |       |     |          |
|    |                    |              |        |                 |                          |                 |               |                |       |           |        |              |       |     |          |
|    |                    |              |        |                 |                          |                 |               |                |       |           |        |              |       |     |          |
|    |                    |              |        |                 |                          |                 |               |                |       |           |        | _            |       |     |          |
|    |                    |              |        |                 |                          |                 |               |                |       |           |        | <u>C</u> los | e     |     | <b>T</b> |
| Re | cord: 🚺            |              |        | 1 🕨 🕨           | I ▶⊛ of                  | 1               |               | •              |       |           |        |              |       | Þ   |          |
| En | nd Date            |              |        |                 |                          |                 |               |                |       |           |        |              |       |     |          |

### WIP Report Selection

# START DATE

# THROUGH DATE

All WIP entries dated on or before the "Through Date" will be included on the report. Enter the date utilizing the Standard Date Format. The default "Through Date" is the "WIP Entry Cutoff Date" stored in the Firm File.

# SORT BY

Enter the desired grouping selection. The Available options include:

CONTRIBUTING ATTORNEY:WIP will be accumulated and sorted by contributing attorney.BILLING ATTORNEY:WIP will be accumulated and sorted by billing attorney.CLIENT:WIP will be accumulated and sorted by client.

# SUMMARY OPTION

Enter the desired level of detail to be included on the report. The available options include: **DETAIL** 

| TRANSACTIONS: | Each WIP transaction will be included on the report detailing.         |
|---------------|------------------------------------------------------------------------|
| MATTER:       | Detail transactions will be omitted. A summary line will be printed by |
|               | matter, client and attorney.                                           |
| CLIENT:       | Detail transactions will be omitted. WIP activity is summarized by     |
|               | Client within Attorney.                                                |
| ATTORNEY:     | Detail transactions are omitted. A single summary line prints for each |
|               | attorney. This option is not available with the "Client" sort option.  |

### **WIP STATUS**

| Specifies the billing status of WI | P entries to be included on the report. The available options include:                                                                                                    |
|------------------------------------|----------------------------------------------------------------------------------------------------|
| UNBILLED WIP:                      | Only unbilled work in progress will be noted on the report.                                                                                                    |
| BILLED WIP:                        | Work in Process entries which have previously been billed will be included on                                                                                                    |
|                                    | the report. Unbilled WIP transactions are omitted.                                                                                                    |
| RECOMPUTED:                        | An accurate WIP balance is computed as of the date of the report. All                                                                                                    |
|                                    | transactions dated after the report date are ignored. The report includes all<br>unbilled transactions dated before the reports cutoff date. The report also<br>includes all billed transactions dated before the cutoff date but billed after the<br>cutoff date. |
| BILLED/UNBILLED                    | Includes both Billed and Unbilled WIP on the report.                                                                                                    |

**PLEASE NOTE**: The work in process reports accumulate the current value of each WIP transaction. It does not consider the timing of adjustments to transactions.

For example: Assume that a time transaction is posted to WIP on 12/31/98 for 2 hours. When a WIP report is run, the value in WIP will be reported as 2 Hours. Assume that this transaction is adjusted, through he WIP Adjustment option, to 1.5 hours on 1/31/99. When WIP reports are generated, regardless of date, the value of this WIP transaction will be 1.5 Hours.

An Unbilled WIP report generated on 12/31/98 will not agree with a recomputed report run on 2/15/99 utilizing a cutoff date of 12/31/98 because of this adjustment.

### WIP TYPES

Specifies the type of transaction to be included on the report. The available options include:

FEES, DISBS & EXPS: All transaction types including fees, disbursements and expenses will be included on the report.

| FEES ONLY:     | Only Fees will be included on the report.          |
|----------------|----------------------------------------------------|
| DISBURSEMENTS  |                                                    |
| ONLY:          | Only Disbursements will be included on the report. |
| EXPENSES ONLY: | Only Expenses will be included on the report.      |

### **SELECTION CRITERIA**

All selection criteria options work in conjunction with each other. Leave the criteria blank for all. The available options include:

| ATTORNEY:  | Enter a specific attorney, or leave blank for all. Works in conjunction with the SORT    |
|------------|------------------------------------------------------------------------------------------|
|            | option. Billing attorney is referenced with the billing attorney SORT option. Otherwise, |
|            | contributing attorney is referenced.                                                     |
| CLIENT:    | Enter a specific client, or leave blank for all.                                         |
| MATTER:    | Enter a specific matter, or leave blank for all.                                         |
| BILL CODE: | Enter a specific bill code, or leave blank for all.                                      |

Samples of the WIP Reports can be found on the following pages.

Sample: Unbilled WIP, sorted by Billing Attorney, summarized by Attorney Sample: Recomputed WIP, sorted by Client, Detail Transactions

| L.A.W.S. C(<br>Work In Proc | <b>DRPORATION</b><br>Sess Report - Su                                   | - DEMONSTRATION<br>Immary by: Billing Attorney | Unf<br>Fees                       | Billed Wip<br>s, Disbs & Exl              | Selection Criteria:<br>ps             | Attorneys: * All *<br>Clients: * All *    |  |
|-----------------------------|-------------------------------------------------------------------------|------------------------------------------------|-----------------------------------|-------------------------------------------|---------------------------------------|-------------------------------------------|--|
| From:<br>Attorney           | -                                                                       | <b>Through:</b> Mar 31 , 1998                  | WIP<br>Hours                      | <b>Extended</b><br>Fees                   | Cost                                  | Bill Cd: * All *<br>Total                 |  |
| BBB<br>CCC<br>FKG<br>PDK    | Barker B Bob<br>Carol C Cliffton<br>Fred K Geissler<br>Paul D Karlsberg |                                                | 29.70<br>16.55<br>15.20<br>382.60 | 3370.00<br>1362.50<br>1520.00<br>38555.00 | 110.00<br>186.35<br>39.00<br>-1068.50 | 3480.00<br>1548.85<br>1559.00<br>37486.50 |  |
|                             |                                                                         | Firm Total:                                    | 444.05                            | 44807.50                                  | -733.15                               | 44074.35                                  |  |
|                             |                                                                         |                                                |                                   |                                           |                                       |                                           |  |
|                             |                                                                         |                                                |                                   |                                           |                                       |                                           |  |

Copyright 1998 L.A.W.S. Corporation Sorted Alphabetically by Biiling Attorney Name WIP-6 Summary by Attorney

3/12/98 7:55:48 AM

| CORPORATION<br>Work In Process by                | - DEMONSTRATION<br>/ Report - Detail Transactions                                                                                                    | withi                                 | n Clie     | ŗ                    |             |      | ReCom<br>Fees, D | puted<br>isbs & | Atto<br>Exps 0          | orneys:  | * All *<br>BAILEY<br>* ^ *   |            |
|--------------------------------------------------|----------------------------------------------------------------------------------------------------|---------------------------------------|------------|----------------------|-------------|------|------------------|-----------------|-------------------------|----------|------------------------------|------------|
| From:                                            | Through: Dec 31, 199                                                                                                    | 2                                     |            |                      |             |      |                  |                 | _                       | Bill Cd: | * All *                      |            |
| Client/ Service<br>Matter Date                   | Description of Service                                                                                                    | Bil                                   | I Cont     | :<br>Invoice#        | Per<br>Diem | Rate | WIP<br>Hours     | _               | <b>Extended</b><br>Fees | Cost     | Total                        |            |
| Bailey Construction (BA                          | LEY)<br>ss Smith & Gerode Wilson (132)                                                                                                    |                                       |            |                      |             |      |                  |                 |                         |          |                              |            |
| 02/01/1997 test                                  |                                                                                                    |                                       | CCC        | 407 3/98<br>407 3/98 |             |      | 00.0             | 0.00            | 00.0                    | ¢-       | 100.00 BAILEY                | 132        |
| 03/11/1997 Filing fee                            |                                                                                                    | ם מ                                   |            | 407 3/98             |             |      | 0.0              | 00.0            | 0.00                    |          | 15.00 BAILEY                 | 132        |
| 03/11/1997 Filing fee<br>03/14/1997 Conference   | e with Smith                                                                                                    | N<br>N<br>N                           | Y N        | 407 3/98<br>407 3/98 |             |      | 0.00<br>150.00   | 0.00<br>2.00    | 0.00<br>300.00          |          | -15.00 BAILEY<br>0.00 BAILEY | 132        |
| 03/25/1997 Conference<br>03/25/1997 PhotoConv    | ) with jiffy man.<br>Charnes                                                                                                    | CV<br>106                             | FIRM       | 407 3/98<br>407 3/98 |             |      | 0.00             | 0.90            | 0.00                    |          | 0.00 BAILEY                  | 132<br>132 |
| 03/28/1997 Conference                            | with Smith                                                                                                    | 8                                     | NOT YOU    | 407 3/98             |             | -    | 150.00           | 0.75            | 112.50                  |          | 0.00 BAILEY                  | 132        |
|                                                  |                                                                                                    |                                       |            | Matter Total         | - 132 :     |      |                  | 3.65            | 412.50                  | 18       | 16.35                        | 598.85     |
| Construction Loan (LOAN 12/18/1997 Meeting wi    | <ul> <li>V)</li> <li>Conference with</li> </ul>                                                                                                    | 111                                   | PDK        |                      |             | -    | 100.00           | 0.50            | 50.00                   |          | 0.00 BAILEY                  | LOAN       |
|                                                  |                                                                                                    |                                       |            | Matter Total         | - LOAN      |      |                  | 0.50            | 50.00                   |          | 0.00                         | 50.00      |
| General File - ABC (GEN<br>03/10/1997 Conference | )<br>e with Smith                                                                                                    | N C                                   | AD4        |                      |             |      | 0.00             | 1.00            | 0.00                    |          | 0.00 BAILEY                  | GEN        |
| 03/10/1997 Meeting wi                            | in client<br>th client                                                                                                    | =                                     | ADY<br>YOY |                      |             | -    | 150.00           | 1.00<br>1.00    | 30.00<br>150.00         |          | 0.00 BAILEY                  | GEN        |
| 03/19/1997<br>04/09/1997 Conference              | e with                                                                                                    | o Ω                                   | BBB<br>PDK |                      |             | -    | 0.00<br>150.00   | 0.00            | 0.00                    |          | 30.00 BAILEY                 | GEN<br>GEN |
| 04/09/1997 Prepare let<br>04/09/1997 Meeting wi  | ter<br>h client                                                                                                    | Ч<br>Т                                | ADY<br>XC  |                      |             |      | 150.00<br>150.00 | 0.50            | 75.00<br>150.00         |          | 0.00 BAILEY                  | GEN        |
|                                                  |                                                                                                    |                                       |            | Matter Total         | - GEN :     |      |                  | 4.50            | 525.00                  | e        | 00.00                        | 555.00     |
| Tax Matters (TAX)<br>03/05/1997 Deed Prep        | the condition of the condition of the co | DP                                    | ADY<br>XC  |                      |             |      | 100.00           | 3.00            | 300.00                  |          | 0.00 BAILEY                  | TAX        |
| 03/11/1997 Conference                            | e with Shrinth Contreferice with regarding safe<br>b with Jones<br>A. M. Porionwithout Bill code                                                                                                    | S S S S S S S S S S S S S S S S S S S |            |                      |             |      | 100.00           | 3.00            | 300.00                  |          |                              | XAT<br>XAT |
| 03/19/1997 Fax Charge                            | e Expense Code (50)                                                                                                    | 105                                   |            |                      |             |      | 0.00             | 0.00            | 0.00                    |          | 25.00 BAILEY                 | XAT        |
| 03/25/1997 filing fee                            | e with Mr. Bailey                                                                                                    | N<br>N<br>N<br>N                      | A NA       |                      |             | -    | 00.00            | 00.00           | 00.062                  |          | 0.00 BAILEY<br>40.00 BAILEY  | TAX        |
|                                                  |                                                                                                    |                                       |            | Matter Total         | - ТАХ :     |      |                  | 15.50           | 1550.00                 | 9        | 5.00                         | 1615.00    |
|                                                  |                                                                                                    |                                       |            | Client Total-        | - BAILEY    |      |                  | 24.15           | 2537.50                 | 28       | 1.35                         | 2818.85    |

- 3/12/98 9:26:09 AM 3/1998 L.A.W.S. Corporation Sorted alphabetically by client name within Attorney - PER Diem Entries: Days entered are converted to hours

WIP-6 Detail by Attorney

# YEAR TO DATE ACTIVITY REPORT

The Year to Date Activity Reports are concise reports which summarize year to date performance. The report may be generated in a wide variety of formats summarizing current year activity only, comparing the current year activity to prior years values or comparing the current years performance to standards set by the firm.

| After selecting the  | " Y-T-D | Performance" | option. | the following | form appears:   |
|----------------------|---------|--------------|---------|---------------|-----------------|
| / alor boloolang alo |         |              | option, |               | , ionn appould. |

| 🐺 Legal Ac                  | counting and                | d WordProcessing         | j System - [Yea | r To Date Ac | t 🗕 🗗 🗙    |
|-----------------------------|-----------------------------|--------------------------|-----------------|--------------|------------|
| 🛅 <u>F</u> ile <u>E</u> dit | <u>W</u> indow <u>H</u> el∣ | p                        |                 |              | <u>_8×</u> |
| Y-T-D                       | Activity Sel                | ection Criteria:         |                 |              | · · · ·    |
| Range:                      | Start Date:<br>End Date:    | 01/01/1996<br>11/01/1995 | Print           | View         |            |
|                             | Sort Type:                  | Contributing Attorney 👤  |                 |              |            |
|                             | Report Type:                | Summary 🔹                |                 |              |            |
|                             |                             |                          |                 |              |            |
|                             |                             | Close                    | ;               |              | <b>•</b>   |
| Record: 1                   | of 1                        |                          |                 |              | •          |
| End Date                    |                             |                          |                 | CAPS N       | JM ML      |

| 🔍 Microsoft Access - [Year To Da                                           | te Activity Report]                                                           | _ 8 ×                                                                                                    |
|----------------------------------------------------------------------------|-------------------------------------------------------------------------------|----------------------------------------------------------------------------------------------------|
| 🗄 🗄 Eile Edit View Insert Format                                           | <u>R</u> ecords <u>T</u> ools <u>W</u> indow <u>H</u> elp                     | <u>_8×</u>                                                                                                    |
| Y-T-D Activity Sele                                                        | ction Criteria:                                                               | Image: A state of the state of the state |
| Range: Start Date:<br>End Date:<br>Attorney:<br>Sort Type:<br>Report Type: | 01/01/1999<br>02/28/1995<br>Blank for<br>Contributing Attorney •<br>Summary • | ¥iew<br>all Attorneys                                                                                                    |
|                                                                            |                                                                               |                                                                                                    |
|                                                                            |                                                                               | <u>C</u> lose ▼                                                                                                    |
| Record: 🔣 🕥 1 🕨 🕨                                                          | ▶ ★ of 1                                                                      |                                                                                                    |
| End Date                                                                   |                                                                               |                                                                                                    |

# YTD Activity Report Selection

# START DATE

The Starting Date for inclusion of data on the report. The start date automatically defaults to the firm's fiscal start date stored in the Firm File.

### END DATE

The Ending Date for inclusion of data on the report. The End Date automatically defaults to the WIP Entry Cutoff Date stored in the Firm File.

Please Note: The start and end date range cannot be greater than one year.

### **ATTORNEY**

Select a specific attorney for reporting, or leave blank for all attorneys.

### SORT TYPE

Specify the method in which the report should be generated. The available options include:

 CONTRIBUTING

 ATTORNEY:
 Data will be accumulated and sorted by contributing attorney.

 BILLING

 ATTORNEY:
 Data will be accumulated and sorted by billing attorney.

 MATTER

 TYPE:
 Data will be accumulated and sorted by matter type.

 CLIENT:
 Data will be accumulated and sorted by client.

# **REPORT TYPE**

Specifies the manner in which the report will be generated. The available options are identified below:

| Detail -            | Activity reports will include one line for each line of performance criteria analyzed. Each line contains a year to date total along with a breakdown of performance by month. The matter type option will list month to date and year to date performance by matter within matter type. |
|---------------------|----------------------------------------------------------------------------------------------------|
| Summary -           | Will summarize within a single line the month to date and year to date performance of the attorney or matter type.                                                                                                    |
| <u>Comparative-</u> | Compares <u>current year</u> 's activity against the prior years activity. V <u>ariance</u> s are computed for each category reported. A single page report is printed for each attorney with the firm total's reported last.                                                            |
| Comp -              |                                                                                                    |
| Total Only -        | Prints the single page firm total of the Comparative YTD report.  Budget -                                                                                                    |
| <u>Budget -</u>     | Compares current year's activity against the budgeted performance standards set by the firm. Variances are computed for each category reported. A single page report is printed for each attorney with the firm total's reported last.                                                   |
| Budget              |                                                                                                    |
| Total Only -        | Prints the single page firm total of the Budget YTD report.                                                                                                    |
| Budget-<br>Summary  | Prints a summary report, one line per attorney, comparing actual hours worked, fees worked, fees billed and fees received to budget performance.                                                                                                    |

<u>Note: To utilize budget processing, monthly budget hours must be</u> entered <u>in the Attorney Class file</u> or <u>the</u> <u>Attorney file</u> through <u>Data File Maintenance</u>. Budgeted fees billed and budgeted fees received are computed by multiplying the attorneys budget hours by the attorneys current Hourly Rate within the "BUDGET" rate structure.

A sample of the Attorney Year to Date Activity Report are found on the following pages.

Sample: YTD Activity - Summary Report Sample: YTD Activity - Detail Report Sample: YTD Activity - Comparative

| L.A.W.S. CORPORAT        | <b>ION - DEMON</b> | STRATION    | _             |                     | Attorney: * All           | *      | From:                 | Janu                    | ary 01 1998            |
|--------------------------|--------------------|-------------|---------------|---------------------|---------------------------|--------|-----------------------|-------------------------|------------------------|
| Attorney Year to Date A  | ctivity Summary    | Report Con  | tributing Atl | Orney<br>Month To D | ate - 3/1/98 thru 3/31/98 | ~      | Through:<br>Year To D | Ma<br>ate - 1/1/98 thru | -ch 31 1998<br>1/31/98 |
|                          | Matters            | AR          | WIP           |                     | Productive                | N      |                       | Productive              |                        |
| Attorney                 |                    | Balance     | Balance       | Fees Billed         | Hours Wrkd Fees Rec       | ,vd    | Fees Billed           | Hours Wrkd              | Fees Recvd             |
| Alan A Apple Berry (AAA) | 9                  | \$1,266.77  | \$0.00        | \$0.00              | 00.0                      | \$0.00 | \$0.00                | 00.0                    | \$264.38               |
| Barker B Bob (BBB)       | N                  | \$1,296.61  | \$1,440.00    | \$0.00              | 0.00                      | \$0.00 | \$0.00                | 0.00                    | \$425.62               |
| Carol C Cliffton (CCC)   | 0                  | \$290.00    | \$380.00      | \$0.00              | 0.00                      | \$0.00 | \$0.00                | 00.0                    | \$0.00                 |
| Alice B Cotton (ABC)     | -                  | \$123.78    | \$0.00        | \$0.00              | 0.00                      | \$0.00 | \$0.00                | 00.0                    | \$0.00                 |
| Firm Firm (FIRM)         | N                  | \$0.00      | \$0.00        | \$0.00              | 0.00                      | \$0.00 | \$0.00                | 00.0                    | \$0.00                 |
| Fred K Geissler (FKG)    | 4                  | (\$100.00)  | \$0.00        | \$0.00              | 0.00                      | \$0.00 | \$0.00                | 00.0                    | \$0.00                 |
| Susan S Jones (SSJ)      | e                  | (\$22.06)   | \$1,190.50    | \$0.00              | 9.50                      | \$0.00 | \$0.00                | 9.50                    | \$0.00                 |
| Paul D Karlsberg (PDK)   | 0                  | \$42,294.09 | \$39,341.00   | \$412.50            | 52.60                     | \$0.00 | \$412.50              | 57.60                   | \$0.00                 |
| John J Kingston (JJK)    | 0                  | \$1,713.29  | \$1,094.00    | \$0.00              | 14.00                     | \$0.00 | \$0.00                | 14.00                   | \$0.00                 |
| Mary P LARSON (MPL)      | 0                  | (\$29.39)   | \$0.00        | \$0.00              | 0.00                      | \$0.00 | \$0.00                | 0.00                    | \$150.00               |
| MARY M MORGAN (MMM)      | 0                  | \$136.64    | \$30.00       | \$0.00              | 00.00                     | \$0.00 | \$0.00                | 00.0                    | \$200.00               |
| Report                   | Totals: 29         | \$46,969.73 | \$43,475.50   | \$412.50            | 76.10                     | \$0.00 | \$412.50              | 81.10                   | \$1,040.00             |
|                          |                    |             |               |                     |                           |        |                       |                         |                        |
|                          |                    |             |               |                     |                           |        |                       |                         |                        |

\*\* Productive Hours Worked includes Billable and Contingent hours only (Not NonBillable Hours) Net of Adjustments Matters Open represents the number of open matters per attorney regardless of activity during the reporting period.
Wip\_2\_Sum - Menu Tim - Atty YTD Activity

3/12/98 10:23:45 AM

1

| L.A.W.S. CC<br>Attorney Yea                                                                                         | <b>CRPORATIO</b><br>Ir to Date Activ                  | N - DEI<br>vity Repo | MONS <sup>-</sup><br>ort Cont       | <b>TRATIC</b><br>tributing                           | N<br>Attorney |     | From:<br>Through: | January<br>March 3 | 01 1998<br>1 1998 |     | Attorne | •y: * All * |     |
|----------------------------------------------------------------------------------------------------|-------------------------------------------------------|----------------------|-------------------------------------|------------------------------------------------------|---------------|-----|-------------------|--------------------|-------------------|-----|---------|-------------|-----|
| Attorney                                                                                                    | <b>Y-T-D</b><br>Totsl Jan                             | Feb                  | -                                   | Mar                                                  | Apr           | May | unc               | ۱۹۲                | Aug               | Sep | Oct     | Νον         | Dec |
| <b>Alan A Apple Berry</b><br>Fees Rcvd:                                                                             | 264.38                                                |                      | 264.38                              |                                                      |               |     |                   |                    |                   |     |         |             |     |
| <b>Barker B Bob</b><br>Fees Rcvd:                                                                                   | 425.62                                                |                      | 425.62                              |                                                      |               |     |                   |                    |                   |     |         |             |     |
| <b>Firm</b><br>Hrs Billed                                                                                           | 06.0                                                  |                      |                                     | 0.90                                                 |               |     |                   |                    |                   |     |         |             |     |
| Susan S Jones<br>Fees Worked<br>Hrs Wrkd-Billable                                                                   | 1187.50<br>9.50                                       |                      |                                     | 1187.50<br>9.50                                      |               |     |                   |                    |                   |     |         |             |     |
| Paul D Karlsberg<br>Fees Billed:<br>Fees Worked<br>Hrs Adjusted<br>Hrs Billed<br>Hrs Wrkd-Billable<br>Hrs Wrkd-Cont | 412.50<br>7550.00<br>-7.00<br>2.75<br>66.50<br>1.10   | ~                    | 500.00<br>-5.00<br>15.00            | 412.50<br>6050.00<br>-2.00<br>2.75<br>51.50<br>1.10  |               |     |                   |                    |                   |     |         |             |     |
| John J Kingston<br>Fees Worked<br>Hrs Wrkd-Billable                                                                 | 910.00<br>14.00                                       |                      |                                     | 910.00<br>14.00                                      |               |     |                   |                    |                   |     |         |             |     |
| Mary P LARSON<br>Fees Rcvd:                                                                                         | 150.00                                                |                      | 150.00                              |                                                      |               |     |                   |                    |                   |     |         |             |     |
| MARY M MORGAN<br>Fees Rcvd:                                                                                         | 200.00                                                |                      | 200.00                              |                                                      |               |     |                   |                    |                   |     |         |             |     |
| Report Totals:<br>Fees Billed:<br>Fees Rovd:<br>Fees Worked<br>Hrs Adjusted<br>Hrs Wrkd-Billed<br>Hrs Wrkd-Cont     | 412.50<br>1040.00<br>9647.50<br>3.65<br>90.00<br>1.10 | ~ ~                  | 1040.00<br>500.00<br>-5.00<br>15.00 | 412.50<br>8147.50<br>-2.00<br>3.65<br>7.5.00<br>1.10 |               |     |                   |                    |                   |     |         |             |     |
| 10001 40001 V                                                                                                    |                                                       |                      |                                     |                                                      |               |     |                   |                    |                   |     |         |             |     |

3/12/98 10:33:30 AM Copyright 1998 L.A.W.S. Corporation Wip\_2 Fees Worked are computed using the total hours worked during the period \* the assigned Hourly Rate

1

124

# L.A.W.S. CORPORATION - DEMONSTRATION

# Attorney Year to Date Comparative Report Contributing Attorney

| Attorney             | Y-T-D         | Jan   | Feb   | Mar   | Apr | Мау | Jun | Jul | Aug | Sep | Oct | Nov | Dec |
|----------------------|---------------|-------|-------|-------|-----|-----|-----|-----|-----|-----|-----|-----|-----|
| Paul D Karlst        | berg          |       |       |       |     |     |     |     |     |     |     |     |     |
| A/R Adj:             |               |       |       |       |     |     |     |     |     |     |     |     |     |
| Current Year:        | 0             | 0     | 0     | 0     | 0   | 0   | 0   | 0   | 0   | 0   | 0   | 0   | 0   |
| Prior Year:          | 4599          | 1358  | 0     | 3240  | 0   | 0   | 0   | 0   | 0   | 0   | 0   | 0   | 0   |
| Variance             | -4599         | -1358 | 0     | -3240 | 0   | 0   | 0   | 0   | 0   | 0   | 0   | 0   | 0   |
| A/R Adj:Cont         |               |       |       |       |     |     |     |     |     |     |     |     |     |
| Current Year:        | 0             | 0     | 0     | 0     | 0   | 0   | 0   | 0   | 0   | 0   | 0   | 0   | 0   |
| Prior Year:          | 329           | 0     | 0     | 329   | 0   | 0   | 0   | 0   | 0   | 0   | 0   | 0   | 0   |
| Variance             | -329          | 0     | 0     | -329  | 0   | 0   | 0   | 0   | 0   | 0   | 0   | 0   | 0   |
| Fees Billed:         |               |       |       |       |     |     |     |     |     |     |     |     |     |
| Current Year:        | 413           | 0     | 0     | 413   | 0   | 0   | 0   | 0   | 0   | 0   | 0   | 0   | 0   |
| Prior Year:          | <u>5989</u>   | 1489  | 2800  | 1700  | 0   | 0   | 0   | 0   | 0   | 0   | 0   | 0   | 0   |
| Variance             | -5576         | -1489 | -2800 | -1288 | 0   | 0   | 0   | 0   | 0   | 0   | 0   | 0   | 0   |
| Fees Billed:Con      | <u>t</u>      |       |       |       |     |     |     |     |     |     |     |     |     |
| Current Year:        | 0             | 0     | 0     | 0     | 0   | 0   | 0   | 0   | 0   | 0   | 0   | 0   | 0   |
| Prior Year:          | 393           | 393   | 0     | 0     | 0   | 0   | 0   | 0   | 0   | 0   | 0   | 0   | 0   |
| Variance             | -393          | -393  | 0     | 0     | 0   | 0   | 0   | 0   | 0   | 0   | 0   | 0   | 0   |
| Fees Received:       |               |       |       |       |     |     |     |     |     |     |     |     |     |
| Current Year:        | 0             | 0     | 0     | 0     | 0   | 0   | 0   | 0   | 0   | 0   | 0   | 0   | 0   |
| Prior Year:          | 8904          | 4929  | -451  | 4426  | 0   | 0   | 0   | 0   | 0   | 0   | 0   | 0   | 0   |
| Variance             | -8904         | -4929 | 451   | -4426 | 0   | 0   | 0   | 0   | 0   | 0   | 0   | 0   | 0   |
| Fees Received:       | <u>Cont</u>   |       |       |       |     |     |     |     |     |     |     |     |     |
| Current Year:        | 0             | 0     | 0     | 0     | 0   | 0   | 0   | 0   | 0   | 0   | 0   | 0   | 0   |
| Prior Year:          | 500           | 0     | 500   | 0     | 0   | 0   | 0   | 0   | 0   | 0   | 0   | 0   | 0   |
| Variance             | -500          | 0     | -500  | 0     | 0   | 0   | 0   | 0   | 0   | 0   | 0   | 0   | 0   |
| <u>Fees Worked:</u>  |               |       |       |       |     |     |     |     |     |     |     |     |     |
| Current Year:        | 7550          | 0     | 1500  | 6050  | 0   | 0   | 0   | 0   | 0   | 0   | 0   | 0   | 0   |
| Prior Year:          | <u>12388</u>  | 5610  | 1000  | 5778  | 0   | 0   | 0   | 0   | 0   | 0   | 0   | 0   | 0   |
| Variance             | -4838         | -5610 | 500   | 273   | 0   | 0   | 0   | 0   | 0   | 0   | 0   | 0   | 0   |
| <u>Hrs Adjusted:</u> |               |       |       |       |     |     |     |     |     |     |     |     |     |
| Current Year:        | -7            | 0     | -5    | -2    | 0   | 0   | 0   | 0   | 0   | 0   | 0   | 0   | 0   |
| Prior Year:          | 24            | 0     | 2     | 22    | 0   | 0   | 0   | 0   | 0   | 0   | 0   | 0   | 0   |
| Variance             | -31           | 0     | -7    | -24   | 0   | 0   | 0   | 0   | 0   | 0   | 0   | 0   | 0   |
| Hrs Billed:          |               |       |       |       |     |     |     |     |     |     |     |     |     |
| Current Year:        | 3             | 0     | 0     | 3     | 0   | 0   | 0   | 0   | 0   | 0   | 0   | 0   | 0   |
| Prior Year:          | <u>79</u>     | 23    | 45    | 11    | 0   | 0   | 0   | 0   | 0   | 0   | 0   | 0   | 0   |
| Variance             | -76           | -23   | -45   | -8    | 0   | 0   | 0   | 0   | 0   | 0   | 0   | 0   | 0   |
| Hrs Wrkd-Billab      | le            |       |       |       |     |     |     |     |     |     |     |     |     |
| Current Year:        | 67            | 0     | 15    | 52    | 0   | 0   | 0   | 0   | 0   | 0   | 0   | 0   | 0   |
| Prior Year:          | <u>91</u>     | 28    | 9     | 54    | 0   | 0   | 0   | 0   | 0   | 0   | 0   | 0   | 0   |
| variance             | -24           | -28   | 6     | -3    | 0   | 0   | 0   | 0   | 0   | 0   | 0   | 0   | 0   |
| Hrs Wrkd-Cont        |               |       | _     |       |     | _   |     |     |     |     |     |     |     |
| Current Year:        | 1             | 0     | 0     | 1     | 0   | 0   | 0   | 0   | 0   | 0   | 0   | 0   | 0   |
| Prior Year:          | $\frac{1}{0}$ | 0     | 0     | 1     | 0   | 0   | 0   | 0   | 0   | 0   | 0   | 0   | 0   |
| variance             | •             | 0     | 0     | 0     | 0   | 0   | 0   | 0   | 0   | 0   | 0   | 0   | 0   |
| Hrs wrka-NonB        | <u>II</u>     | •     | •     |       |     | •   | •   |     | •   |     |     |     |     |
| Current Year:        | 0             | 0     | 0     | 0     | 0   | 0   | 0   | 0   | 0   | 0   | 0   | 0   | 0   |
| Prior Year:          | 3             | 0     | 0     | 3     | 0   | 0   | 0   | 0   | 0   | 0   | 0   | 0   | 0   |
|                      | -3            | 0     | 0     | -3    | 0   | 0   | 0   | 0   | 0   | 0   | 0   | 0   | 0   |
| KAIE (Average        | Billing):     | -     | -     |       |     |     |     |     |     | -   |     | -   | -   |
| Current Year:        | 150           | 0     | 0     | 150   | 0   | 0   | 0   | 0   | 0   | 0   | 0   | 0   | 0   |
| Prior Year:          | 81            | 81    | 63    | 162   | 0   | 0   | 0   | 0   | 0   | 0   | 0   | 0   | 0   |
| variance             | 69            | -81   | -63   | -12   | 0   | 0   | U   | 0   | U   | 0   | 0   | 0   | 0   |
| RATE (Average        | WIP):         | _     |       |       | _   |     |     |     |     |     |     |     |     |
| Current Year:        | 112           | 0     | 100   | 115   | 0   | 0   | 0   | 0   | 0   | 0   | 0   | 0   | 0   |
| Prior Year:          | <u>135</u>    | 204   | 111   | 104   | 0   | 0   | 0   | 0   | 0   | 0   | 0   | 0   | 0   |
| variance             | -23           | -204  | -11   | 11    | 0   | 0   | 0   | 0   | 0   | 0   | 0   | 0   | 0   |

Copyright 1998 L.A.W.S. Corporation

3/12/98 10:53:37 AM

1

Wip2\_Comparative Fees Worked are computed using the total hours worked during the period \* the assigned Hourly Rate

# WIP ADJUSTMENT REPORT

The WIP Adjustment Report displays adjustments made to Work in Process through the WIP Adjustment option. Entry or modification of WIP through the Time Entry option is not reflected on this report.

After selecting the WIP Adj Report option, the following form is displayed:

| Kicrosoft Access - [WIP Adjustment Report]                                                                                                    | . 8 ×    |
|----------------------------------------------------------------------------------------------------|----------|
| EB File Edit View Insert Format Records Tools Window Help                                                                                                    | l al ×   |
| Selection Criteria for WIP Adjustment Report                                                                                                    | <u> </u> |
| Range:         Start Date:         02/01/1999           End Date:         02/28/1999           Atty Type:         Contributing           Tran Type:         All |          |
| Summary Option<br>Summary by Summary By Detail O<br>Client: Matter: Transactions:                                                                               |          |
| Selection Criteria:         Attorney:         Client:         Image: Selection Criteria Blank For All         Matter                                            |          |
| <u>C</u> lose                                                                                                    | <b>_</b> |
| Record:     I     I     I     I     I       WIP Cutoff Date     I     I     I     I                                                                             |          |

# WIP Adjustment Report - Selection

### START/END DATE

Enter the date range for inclusion of data on the report. The Start Date defaults to the first day of the WIP Entry Cutoff Date month, while the End Date is the WIP Entry Cutoff Date. Data for the report is always selected based on the date of the adjustment rather than the date of service.

# ATTORNEY TYPE

Enter the type of attorney, billing or contributing, for which the report should be produced.

### TRAN TYPE

| ALL  | The report includes all adjustments including fees, disbursements and expenses. |
|------|---------------------------------------------------------------------------------|
| FEES | The report includes fee adjustment only.                                        |
| DISB | The report includes disbursement adjustments only.                              |
| EXP  | The report includes expense adjustments only.                                   |

### SUMMARY OPTIONS

Enter the desired Report Summary Option. The available options include:

**CLIENT:** One summary line per client within each attorney along with attorney totals.

**MATTER:** One summary line per matter with client and attorney totals.

DETAIL

TRANSACTIONS: The actual detail associated with each entry.

### **SELECTION CRITERIA**

All selection criteria options work in conjunction with each other. Leave the entry blank to include all, or enter a specific value to include that value only. The available inclusion options are:

| ATTORNEY: | Enter a specific attorney, or leave blank for all. |
|-----------|----------------------------------------------------|
| CLIENT:   | Enter a specific client, or leave blank for all.   |
| MATTER:   | Enter a specific matter, or leave blank for all.   |

If the Time Modification involves changing the client, matter, attorney, or date, then two entries are produced. The first reverses the original entry in full, while the second reinstates the entry with the new value. A description line is created identifying the nature of the transaction.

Sample Work In Process Adjustment Reports are displayed on the following pages.

Sample: WIP Adjustment Report - Detail Transactions Sample: WIP Adjustment Report - Summary by Client

| CORPOF                                      | <b>RATION</b>                           | - DEMOI                  | NSTRATI                      | NO                 |                                     |                        |                                               | Start: | Jan 01/1998       |
|---------------------------------------------|-----------------------------------------|--------------------------|------------------------------|--------------------|-------------------------------------|------------------------|-----------------------------------------------|--------|-------------------|
| Work In Pi<br>Selection Cri                 | OCESS AC                                | djustments<br>Attorneys: | <b>: - Detail T</b> i<br>PDK | ransactio          | ns Contribut<br><sup>Clients:</sup> | ing Attorn€<br>∗ All * | ⋅y Matter: * All *                            |        |                   |
| Atty C                                      | ate of<br>hange                         | Date Of<br>Service       | Bill Per<br>Code Diem        | Rate               | Hours<br>Change                     | Cost<br>Change         | Description                                   |        | Original<br>Seq # |
| Paul D Karl<br>Bailey Const<br>Construction | <u>sberg</u><br>ruction (B/<br>Loan (LO | ALEY)<br>AN)             |                              |                    |                                     |                        |                                               |        |                   |
|                                             | 2/10/1998                               | 08/15/1998               | MO                           | \$0.00<br>\$100.00 | 5.00                                | 0.00                   | New Entry<br>Write Off: Conference with Smith |        | 1048<br>1038      |
|                                             | -                                       | Matter Total:            |                              | 00.00              | <b>3.00</b>                         | 0.00                   |                                               |        | 000               |
|                                             | 0                                       | Client Total:            |                              |                    | 3.00                                | 0.00                   |                                               |        |                   |
| Carson Manı<br>Cccc (LAWS                   | ıfacturing<br>)                         | (CARSON)                 |                              |                    |                                     |                        |                                               |        |                   |
| PDK 0.                                      | 2/17/1998                               | 02/06/1998               |                              | \$100.00           | -10.00                              | 0.00                   | Write Off                                     |        | 1049              |
|                                             | - U                                     | Nient Total:             |                              |                    | -10.00                              | 0.00                   |                                               |        |                   |
|                                             | ٩                                       | Vttorney Total           | <u></u>                      |                    | -7.00                               | 0.00                   |                                               |        |                   |
|                                             |                                         |                          |                              |                    |                                     |                        |                                               |        |                   |
|                                             |                                         |                          |                              |                    |                                     |                        |                                               |        |                   |

WIP\_4 Adjustment Entries are selected based on the Date of Change rather than the Date of Service

| L.A.W.S. CORPORATION - DEMON        | STRATION           | Start:                    | Jan 01/1998            |
|-------------------------------------|--------------------|---------------------------|------------------------|
| WIP Adjustments - Summary By Client | Contributing Attor | ney Through:<br>Matter:   | Mar 31/1998<br>* All * |
| Selection Criteria: Attorneys: PDK  | Clients: * All *   |                           |                        |
| Attorney Client                     | Hours<br>Chang     | s Cost<br>ge Change       |                        |
|                                     |                    |                           |                        |
| Paul D Karlsberg                    |                    |                           |                        |
| Bailey Construction (BAILEY)        | PDK                | 3.00 \$0.0                | 0                      |
| Carson Manufacturing (CARSON)       | PDK <u>-1</u>      | <u>10.00</u> <u>\$0.0</u> | <u>0</u>               |
| At                                  | torney Total:      | 7.00 \$0.0                | D                      |

WIP\_4 - Client

# REMOTE TIME

Remote Time Processing provides a method whereby non-verified WIP, entered from a remote PC, may be integrated into L.A.W.S. (Please review the TIME ENTRY section of this chapter for a complete review of time entry.)

Once time is remotely entered, a transfer file must be created. The transfer is simply an ASCII file, created at the remote source, containing the remotely entered WIP. This file must be transferred from the remote PC to a full access L.A.W.S. system. The method of transfer does not matter and may be done by using diskettes or by electronic file transfer.

If an existing transfer file exists on the system it will be overwritten. Make sure that the prior remote time has been imported into the L.A.W.S. system prior to replacing this file with the new file.

Once the remote time has successfully been transferred into work in process on the main system, backup then purge existing remote WIP at the remote site before entering new information into the remote file. This will help ensure that the remote WIP is not duplicated.

After selecting the REMOTE TIME option from the Time Menu, the following form is displayed.

| 🔍 Micros  | oft A        | ccess   | s - [Pro            | cessing         | Remote          | Time]         |                |              |                   |      |   |  | _ 8 × |
|-----------|--------------|---------|---------------------|-----------------|-----------------|---------------|----------------|--------------|-------------------|------|---|--|-------|
| E Eile    | <u>E</u> dit | ⊻iew    | Insert              | F <u>o</u> rmat | <u>R</u> ecords | <u>T</u> ools | <u>W</u> indow | <u>H</u> elp |                   |      |   |  | _ 8 × |
| L.A.      | W.           | S.      | Pro                 | oces            | sing            | Re            | emot           | te T         | ime:              |      |   |  |       |
|           |              |         |                     |                 |                 |               |                |              |                   |      |   |  |       |
|           | Imj          | port F  | <mark>Remote</mark> | WIP             |                 |               | Remo           | te Tim       | e Mainten         | ance |   |  |       |
| Path      | Name:        | :  A:\F | REMOTE              | E.ASC           | <b>•</b>        |               |                |              |                   |      |   |  |       |
|           |              | Īmt     | oort                |                 |                 |               |                | <u>M</u> ai  | ntenanc           | e    |   |  |       |
| E         | Remote       | Time    |                     | <b>v</b>        |                 |               |                |              |                   | _    |   |  |       |
|           | E            | dit 7E  | rror Lis            | tina            | _               |               | Post           | ina Re       | mote Tim          | e to |   |  |       |
|           |              |         |                     | Allig           |                 |               |                | Work I       | n Process         |      |   |  |       |
|           | Prin         | t       |                     | ⊻iew            |                 |               |                | Pos          | st to <u>W</u> IP |      |   |  |       |
|           |              |         |                     |                 |                 |               |                |              |                   | -    |   |  |       |
| Неро      | ort Lype     | e       | Errors              | s Unly          | ×               |               |                |              |                   |      |   |  |       |
|           |              |         |                     |                 |                 |               |                |              |                   |      |   |  |       |
|           |              |         |                     |                 |                 |               |                |              |                   |      |   |  |       |
|           |              |         |                     |                 |                 |               |                |              |                   |      |   |  |       |
|           |              |         |                     |                 |                 |               |                |              |                   |      | 1 |  |       |
|           |              |         |                     |                 |                 |               |                |              | <u><u>C</u></u>   | ose  |   |  |       |
| Form Viev | v            |         |                     |                 |                 |               |                |              |                   |      |   |  |       |

# Remote Time Processing

Remote Time Processing consists of importing data, verifying the accuracy of the imported data, correcting errors contained in the imported data, then posting the valid data to the firms Work in Process.

### Importing Remote Time

Importing Remote Time physically copies time transactions from an ASCII file into the current database. The Remote Time must be imported before it can be further processed.

### PATH NAME

Enter the complete path name identifying the ASCII file to be importing. The displayed paths, displayed via the drop down box, are suggestions only which have been used at current user sites.

Remote time may be created from either the L.A.W.S. Remote Time Program loaded on non-networked computers, or it can be imported from cost recovery programs. The available options for importing time are:

#### **REMOTE TIME**

ASCII file created from the L.A.W.S. Remote Time Entry Program. The time is stored in a file called "\REMOTE.ASC". Listed below is the Remote Time ASCII file layout and a sample ASCII File.

| File Format:     | Delimitated |          |
|------------------|-------------|----------|
| Field Delimiter: | ,           | (comma)  |
| Text Qualifier:  | "           | (quotes) |
| Headings :       | Required    |          |

| Field Name     | Data Type    | Indexed | Skip |
|----------------|--------------|---------|------|
| WipSeq         | Long Integer | No      | skip |
| Client         | Text         | No      | 0    |
| Matter         | Text         | No      | 0    |
| WipDate        | Date/Time    | No      | 0    |
| WipContAtty    | Text         | No      | 0    |
| WipHoursWorke  | Double       | No      | 0    |
| WipBilCd       | Text         | No      | 0    |
| WipDesc        | Memo         | No      | 0    |
| WipCostAmt     | Currency     | No      | 0    |
| WipDateEntered | Date/Time    | No      | 0    |
| WipCostQty     | Double       | No      | 0    |
| WipACode       | Text         | No      | 0    |

#### Sample File:

"WipSeq","Client","Matter","WipDate","WipContAtty","WipHoursWorked","WipBilCd","WipDesc","WipCostAmt","Wi pDateEntered","WipCostQty","WipAcode" 16,"103","108",2/17/99,"PDK",0.00,"PC","10 @ .25",\$2.50,2/17/99,10, 17,"108","117",2/17/99,"PDK",0.00,"PC","117 @ .10",\$11.70,2/17/99,117,

18,"109","120",2/20/99,"PDK",0.00,"TC","(508) 555 1212",\$7.80,2/17/99,0,

Notes:

- 1) The first line of the table should contain field names.
- 2) Commas should separate Fields.
- 3) The text fields should be surrounded by guotes.
- 4) The WIP hours should be zero.
- 5) I used bill codes of "PC" and "TC" which could stand for "Photocopy charges" or

"Telephone charges". The bill code(s) actually inserted into the file should be the firms actual bill codes relating to the relevant charges.

6) The description field should contain information which will be appended to the normal bill code description. For example. The first line contains the bill code "PC" and the description "10 @ .25". Assumming the bill code description for the code PC is "Photocopy charges", the WIP transaction would read "Photocopy charges 10 @ .25" when posted to L.A.W.S. Do not duplicate the bill code description.

7) The extended charge should be posted in the WIPCostAmt field.

8) The WIPDateEntered field corresponds to the date the transaction is imported into L.A.W.S.

9) The WIPCostQty field represents the amount of copies.

### **ERS PHOTOCOPIES**

L.A.W.S. is capable of importing time from the VERITRAK photocopy and FAX

cost control program. The VERITRAK program must create an ASCII containing the transactions to be imported into a file often called "ERSCUST.DAT". Listed below is the ERS Photocopies ASCII file layout and a sample ASCII File.

| File Format:     | Fixed       |
|------------------|-------------|
| Field Delimiter: | None        |
| Text Qualifier:  | None        |
| Headings :       | No Headings |

### Photo copy import specifications

| Field Name | Data Type | Start | Width | Indexed | Skip |
|------------|-----------|-------|-------|---------|------|
| code       | Text      | 1     | 1     | No      | 0    |
| matter     | Text      | 2     | 16    | No      | 0    |
| year       | Text      | 18    | 4     | No      | 0    |
| mo         | Text      | 22    | 2     | No      | 0    |
| day        | Text      | 24    | 2     | No      | 0    |
| space1     | Text      | 26    | 124   | No      | skip |
| sapce2     | Text      | 150   | 9     | No      | skip |
| copies     | Text      | 159   | 8     | No      | 0    |
| space3     | Text      | 167   | 8     | No      | skip |
| cost       | Text      | 175   | 8     | No      | 0    |

### Fax import specifications

| Field Name | Data Type | Start | Width | Indexed | Skip |
|------------|-----------|-------|-------|---------|------|
| code       | Text      | 1     | 3     | No      | 0    |
| matter     | Text      | 4     | 14    | No      | 0    |
| year       | Text      | 18    | 4     | No      | 0    |
| mo         | Text      | 22    | 2     | No      | 0    |
| day        | Text      | 24    | 2     | No      | 0    |
| space1     | Text      | 26    | 124   | No      | skip |
| phone      | Text      | 150   | 16    | No      | 0    |
| space3     | Text      | 166   | 18    | No      | skip |
| qty        | Text      | 184   | 8     | No      | 0    |
| space2     | Text      | 192   | 16    | No      | skip |
| cost       | Text      | 208   | 8     | No      | 0    |

### Sample File

| C11198   | 19990228 | 0000007  |
|----------|----------|----------|
| 00000070 | 1000015  | 00000007 |
| 00000150 | 19990215 | 00000015 |
| C98770   | 19990213 |          |
| 00004000 |          | 00000400 |

| F | 98771 | 19990215 |
|---|-------|----------|
|   |       |          |

|   |       | 0000005  | 00000750 | 517 275 4843 |
|---|-------|----------|----------|--------------|
| F | 11200 | 19990213 |          |              |
|   |       |          |          | 248 555 1212 |
|   |       | 0000022  | 00002200 |              |

Notes:

- 1) The code field represents the type of transaction. Options include 'C' for photocopies or 'F' for fax. Transactions can be intermingled in a single file.
- 2) The matter number must be unique. The client code is not stored in this file and is assigned during the importation process. If the matter numbers are not unique, all cost transactions will be assigned to the lowest client code.
- 3) If the unit cost is not entered, It will be computed when imported based on unit cost figures within the bill code file and/or the client unit cost values.
- 4) The bill codes assigned to the WIP are stored within the Firm File.
- 5) The attorney assigned to the transaction is the attorney associated with the logged in user.
- 6) Only VALID Matters are imported into remote WIP

# ADD2PC (Delimitated)

L.A.W.S. is capable of importing time from the ADD2PC photocopy cost control program. The Add2PC program must create an ASCII containing the transactions to be imported into a file often called "ADD2PC.ASC". Listed below is the ADD2PC delimited ASCII file layout and a sample ASCII File.

| File Format:     | Delimited   |  |
|------------------|-------------|--|
| Field Delimiter: | , (comma)   |  |
| Text Qualifier:  | " (quote)   |  |
| Headings :       | No Headings |  |

ADD2PD Delimited import specifications

| Field Name | Data Type    | Indexed | Skip |
|------------|--------------|---------|------|
| client     | Text         | No      | 0    |
| matter     | Text         | No      | 0    |
| atty       | Text         | No      | 0    |
| qty        | Long Integer | No      | 0    |
| value      | Long Integer | No      | 0    |
| date       | Date/Time    | No      | 0    |
| space1     | Text         | No      | skip |
| space2     | Text         | No      | skip |
| space3     | Long Integer | No      | skip |

### Sample File

```
"","11199","BBB",185,0,"09-25-1998","14:34:40","00166E",0
"WARD","ONE","AAA",185,0,"09-25-1998","14:34:40","00166E",0
"","11198","PDK",200,0,"09-25-1998","14:34:40","00166E",0
"","11200","JJK",57,0,"09-25-1998","14:34:40","00166E",0
```

### Notes:

- 1) If the client code is blank, the first client code matching the matter will be assigned.
- 2) The charge amounts are computed by utilizing the unit cost assigned to the bill code or Client/Bill code multiplied by the quantity.
- 3) The Photocopy Bill Code stored in the firm file is assigned as the bill code.

### ADD2PC (DOS)

L.A.W.S. is capable of importing time from the ADD2PC photocopy cost control program. The Add2PC program must create an ASCII containing the transactions to be imported into a file often called "ADD2PC.ASC". Listed below is the ADD2PC (DOS fixed record length) ASCII file layout and a sample ASCII File.

| File Format:     | Fixed       |
|------------------|-------------|
| Field Delimiter: | None        |
| Text Qualifier:  | None        |
| Headings :       | No Headings |

ADD2PD (DOS fixed) import specifications

| Field Name | Data Type    | Start | Width | Indexed | Skip |
|------------|--------------|-------|-------|---------|------|
| mo         | Text         | 1     | 2     | No      | 0    |
| day        | Text         | 3     | 2     | No      | 0    |
| yr         | Text         | 5     | 2     | No      | 0    |
| client     | Text         | 7     | 6     | No      | 0    |
| matter     | Text         | 13    | 6     | No      | 0    |
| amt        | Currency     | 19    | 9     | No      | 0    |
| copies     | Long Integer | 28    | 7     | No      | 0    |
| source     | Text         | 35    | 2     | No      | 0    |

### Sample File

| 092599WARD | ONE   | 000000000000000000000000000000000000000 |
|------------|-------|-----------------------------------------|
| 092599     | 11199 | 0000018500000185                        |
| 092599     | 11198 | 000000000000000000000000000000000000000 |
| 092599     | 11200 | 000000000000185                         |

### Notes:

- 1) If the client code is blank, the first client code matching the matter will be assigned.
- 2) The charge amounts are computed by utilizing the unit cost assigned to the bill code or Client/Bill code multiplied by the quantity.
- 3) The Photocopy Bill Code stored in the firm file is assigned as the bill code.

### COPYGUARD

L.A.W.S. is capable of importing time from the COPYGUARD photocopy cost control program. The COPYGUARD program must create an ASCII containing the transactions to be imported into a file often called "COPYGUARD.ASC". This file is created by printing the Account Summary report to disk. Listed below is the COPYGUARD Photocopies ASCII file layout and a sample ASCII File.

| File Format:     | Fixed       |
|------------------|-------------|
| Field Delimiter: | None        |
| Text Qualifier:  | None        |
| Headings :       | No Headings |

| Field Name | Data Type | Start | Width | Indexed | Skip |
|------------|-----------|-------|-------|---------|------|
| Field1     | Text      | 1     | 6     | No      | -1   |
| matter     | Text      | 7     | 6     | No      | 0    |
| Field3     | Text      | 13    | 27    | No      | -1   |
| qty        | Text      | 40    | 5     | No      | 0    |
| Field5     | Text      | 45    | 36    | No      | -1   |

### COPYGUARD import specifications

ACCOUNT SUMMARY REPORT 02-15-1999

| _              |       |       |             |            | Page 1           |
|----------------|-------|-------|-------------|------------|------------------|
| Account Number | Group | Limit | Total Units | Total Cost | Cumulative Total |
|                |       |       |             |            |                  |
| 0000011198     | 1     | 65520 | 6           | 1.20       | 1.20             |
| 0000011198     | 1     | 65520 | 151         | 30.20      | 31.40            |
| 0000011199     | 1     | 65520 | 1233        | 246.60     | 278.00           |
| 0000011199     | 1     | 65520 | 5202        | 1040.40    | 1318.40          |
| 0000011200     | 1     | 65520 | 132         | 26.40      | 1344.80          |
| 0000011200     | 1     | 65520 | 130         | 26.00      | 1370.80          |
| 0000098767     | 1     | 65520 | 442         | 88.40      | 1459.20          |
| 0000098767     | 1     | 65520 | 86          | 17.20      | 1476.40          |
| 0000098768     | 1     | 65520 | 3           | 0.60       | 1477.00          |
| 0000098768     | 1     | 65520 | 31          | 6.20       | 1483.20          |
| 0000098768     | 1     | 65520 | 46          | 9.20       | 1492.40          |
| 0000098769     | 1     | 65520 | 300         | 60.00      | 1552.40          |
| 0000098769     | 7     | 65520 | 654         | 130.80     | 1683.20          |
| 0000098770     | 1     | 65520 | 66          | 13.20      | 1696.40          |
| 0000098770     | 1     | 65520 | 169         | 33.80      | 1730.20          |
|                |       |       |             |            |                  |

#### Notes:

- 1) If the client code is blank, the first client code matching the matter will be assigned.
- 2) The assigned Attorney is the billing attorney in the matter file.
- 3) The Photocopy Bill Code stored in the firm file is assigned as the bill code.
- 4) The date of the transaction is the date the file is processed.
- 5) Only transactions containing valid matters are imported.

To import remote time, click the **IMPORT** button. After clicking import, a continue verification message is displayed. Select Yes to continue, otherwise, click **No** to cancel. Time is not removed from the \LAWS97\ERSCUST.DAT file.

#### Edit/Error Listing

Remote time is not verified for accuracy on the remote PC's at the time of entry, and may contain errors. L.A.W.S. allows Remote Transactions to be summarized and totaled in report form.

The **Report Type** parameter specifies the method in which the report should be printed. The available options include:

| COMPLETE EDIT: | The report will list all imported remote transactions including valid and invalid |
|----------------|-----------------------------------------------------------------------------------|
|                | transactions.                                                                     |
| ERRORS ONLY:   | Only transactions containing errors will be noted on the report.                  |

Please review the Remote Time sample reports on the following pages.

### Sample: Remote Time Error Listing Sample: Complete Remote Time Edit Listing

| Remote<br><sup>Client/</sup><br>Matter | Hours Worl<br>Service<br>Date     | ked Error List by<br>Description | / Contributing Attorney :                              | Bill/Act<br>Code(s) | Hours<br>Worked | Cost                 | Qty | Entry<br>Date | Error Description |
|----------------------------------------|-----------------------------------|----------------------------------|--------------------------------------------------------|---------------------|-----------------|----------------------|-----|---------------|-------------------|
| - Paul D Ka<br>06/0<br>BAILEY TAX      | <b>irlsberg</b><br>18/1998<br>PDK | PhotoCopy Charges                | Time Sheet Total: 06/08/1998 :<br>Attorney Total PDK : | 106 QQQ             | 0.00<br>0.00    | 6.25<br>6.25<br>6.25 | 25  | 06/08/1998    | Invalid Act Code  |
|                                        |                                   |                                  |                                                        |                     |                 |                      |     |               |                   |
|                                        |                                   |                                  |                                                        |                     |                 |                      |     |               |                   |
|                                        |                                   |                                  |                                                        |                     |                 |                      |     |               |                   |
|                                        |                                   |                                  |                                                        |                     |                 |                      |     |               |                   |
|                                        |                                   |                                  |                                                        |                     |                 |                      |     |               |                   |
|                                        |                                   |                                  |                                                        |                     |                 |                      |     |               |                   |
|                                        |                                   |                                  |                                                        |                     |                 |                      |     |               |                   |
|                                        |                                   |                                  |                                                        |                     |                 |                      |     |               |                   |

L.A.W.S. CORPORATION - DEMONSTRATION

I

6/9/98 10:19:03 AM

WIP-1Rmt Error List Remote Time Menu-Edit List -Error List

| A.W.S. (     | CORPORATION       | - DEMONSTRATION       |            |        |      |         |        |
|--------------|-------------------|-----------------------|------------|--------|------|---------|--------|
|              | urs worked by Cor | itributing Attorney : |            | :      |      |         | ,<br>I |
| Client/ Serv | ce                |                       | Bill / Act | Hours  |      |         | Entry  |
| Matter Dat   | e Descriptio      | on                    | Code(s)    | Worked | Cost | Qt<br>Q | Date   |

| Matter Date                     | Ø         | Description                                              | Code(s) | Worked | Cost             | Qty | Date     | Error's |
|---------------------------------|-----------|----------------------------------------------------------|---------|--------|------------------|-----|----------|---------|
| -<br>Paul D Karlsb              | lerg      |                                                          |         |        |                  |     |          |         |
| <b>06/08/19:</b><br>Bailey Loan | 98<br>PDK | Telephone conference with client Smith regarding sale of | TC      | 2.00   | \$0.00           | 0   | 06/08/19 | 98      |
| BAILEY TAX                      | PDK       | properties.<br>PhotoCopy Charges Fax Charge              | 106 105 | 0.00   | \$6.25           | 25  | 06/08/19 | 998     |
|                                 |           | Time Sheet Total: 06/08/1998 :<br>Attorney Total PDK :   |         | 2.00   | \$6.25<br>\$6.25 |     |          |         |

Ьī

٢

### Remote Time Maintenance

The Remote Time Maintenance feature allows errors contained within the remote time to be corrected. After Clicking the Maintenance button, the following form is displayed:

| 🔦 Microsoft Access - [L.A.W.SRemote Time Selection]                     | _ 8 ×    |
|-------------------------------------------------------------------------|----------|
| EB File Edit View Insert Format Records Tools Window Help               | _ 8 ×    |
| Remote Time Entry Selection Screen WIP Entry<br>Cutoff Date: 02/28/1999 | <u> </u> |
| Attorney:<br>Service Date: 03/07/1999<br>Detail Transactions            |          |
| Close                                                                   |          |
|                                                                         |          |
| Form View                                                               |          |

# Information to Enter

The Remote Time Maintenance screen is very similar to the standard time entry screen. The parameters to be entered are described in detail below.

### ATTORNEY

Enter the attorney code as it was originally entered from the remote PC. If the attorney code was originally entered incorrectly, the incorrect code must be entered at this prompt.

### SERVICE DATE

Enter the date of service as it was entered on the remote PC.

Both the Attorney and Service Date are noted on the Remote Time Edit List.

After entering the service date, the detail transactions associated with the entered criteria is displayed.

After entering the desired selection criteria, the standard L.A.W.S. Time Entry Screen is displayed. Any or all errors may be corrected through this time entry screen. If the attorney code must be modified, move the screen right to display and/or modify the attorney code.

| 🔍 Microsoft Access | - [L.A.W.S. Time I            | Entry - Detail Tran                  | sactions]                 |                        | _ 8 ×                |
|--------------------|-------------------------------|--------------------------------------|---------------------------|------------------------|----------------------|
| 🗄 🗄 Eile Edit View | Insert Format Reco            | ords <u>T</u> ools <u>W</u> indow    | <u>H</u> elp              |                        | _ 8 ×                |
| Attorney: PDK      | Service                       | Date: 03/07/1999                     | B UpperCase \             | #IP: No                | <u> </u>             |
| Client I           | Bill (Lit)<br>Matter Activity | Cd/<br>Cd Description                | Spell Ck On<br>of Service | Exit: Yes Hour<br>Work | s Expense<br>ed /Qty |
| BAILEY - GE        | EN 🔽 TC                       | <ul> <li>Smith regarding</li> </ul>  | g sale of property at 123 | 345 East 1             | • 0.00               |
| General File       | EN - 106                      | <ul> <li>Jerrerson Street</li> </ul> | ۹ <b>۲</b>                | 0                      | 0                    |
| General File       |                               | • • (23)<br>• •                      |                           |                        | 25                   |
|                    | • •                           |                                      |                           | 0                      | • 0.00               |
|                    |                               | <b>• •</b>                           |                           |                        | 0                    |
|                    |                               |                                      |                           |                        |                      |
|                    |                               |                                      |                           |                        |                      |
|                    |                               |                                      |                           |                        |                      |
|                    |                               |                                      |                           |                        |                      |
|                    |                               |                                      |                           |                        |                      |
|                    |                               |                                      |                           |                        |                      |
|                    |                               |                                      |                           |                        |                      |
|                    |                               |                                      |                           |                        |                      |
|                    |                               |                                      |                           |                        |                      |
|                    |                               |                                      | Close                     | Hours:                 | 1 \$6.25             |
|                    |                               |                                      |                           | Days:                  |                      |
|                    | 3 1 1 2*                      | jor 3                                |                           |                        |                      |
|                    |                               |                                      |                           |                        |                      |

Displayed below is a example of the Detail Time Entry screen.

Please refer to the **Time Entry** portion of this manual for a detailed explanation of time entry.

**PLEASE NOTE:** The extended bill code description is not automatically inserted, and SHOULD NOT BE INSERTED, into the Description of Service column of remote time transactions. Only the additional description, which is appended to the standard bill code description, should be entered as the description of service. L.A.W.S. will automatically insert the bill code descriptions to the remote time when it is posted to WIP.

After making all the required corrections, it may be useful to re-run the Error Only Listing to ensure that all the corrections have been made.

# Post To Wip

After the remote time has been imported, edited, and, if necessary, corrected, it must be posted to WIP.

Only valid entries will be posted to WIP. Entries containing errors will not be posted but will remain in the remote time system until corrected.

To complete the processing of remote time, click the **Post to WIP** button that displays the following message:

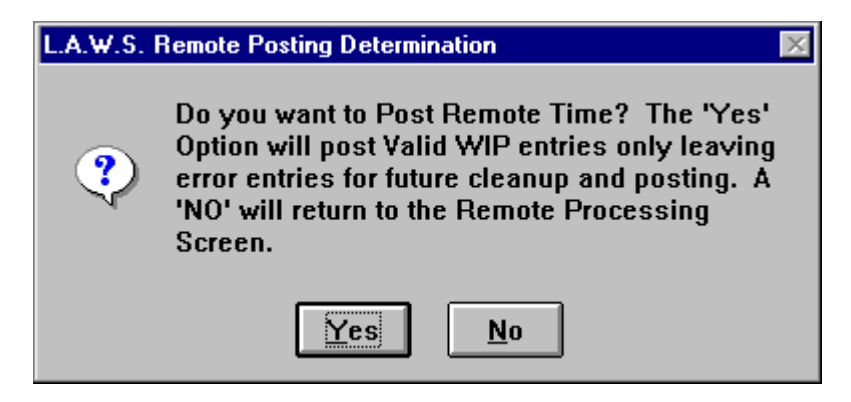

To continue with the posting of Remote Time, click **Yes**, otherwise click **NO** to cancel the posting and return to the Remote Time Process menu.

After selecting **Yes**, L.A.W.S. verifies the accuracy of all entries. If the entry is valid, L.A.W.S. inserts the appropriate bill code description, assigns the proper billing rate then adds the remote time to WIP. After processing, posted entries are removed from the remote time table leaving only entries containing errors.

Upon completion of the Posting to WIP, the Remote Time Processing menu is closed and the Time Menu is displayed.